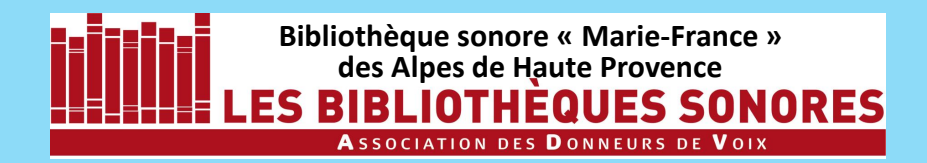

LES TUTORIELS pour AUDACITY 2.4.2 sous WINDOWS 10

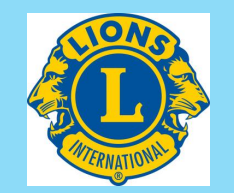

- 1 Installation d'Audacity 2.4.2 (4'15")
- 2 Paramétrage d'Audacity (4'58'')
- 3 Enregistrement numérique : les réglages (11'50'')
- 4 Enregistrement proprement dit (9')
- 5 Correction des erreurs de lecture (6'30'')
- 6 Correction du bruit de fond (4' 40'')
- 7 Les noms de fichiers (5')

## 8 – iTunes : installation, paramétrage, utilisation (11')

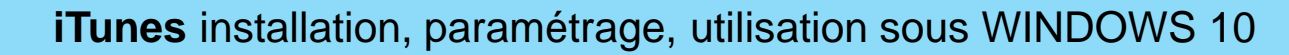

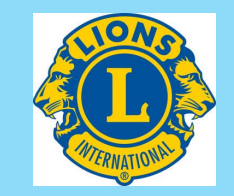

# iTunes v. 12.74

## Installation, paramétrage, utilisation

Version 2.0

**Bibliothèque sonore « Marie-France »** 

des Alpes de Haute Provence

ASSOCIATION DES DONNEURS DE

HEQUES SONORES

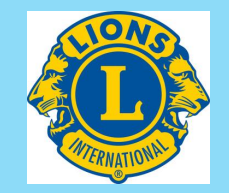

**iTunes** est un logiciel créé initialement par **Apple** en complément de leur lecteur mp3 **iPod.** Il est surtout destiné à la gestion de fichier musicaux achetés en téléchargement sur Internet.

- Il est capable de faire beaucoup d'autres choses, mais nous ne traiterons ici que des opérations qui intéressent les Donneurs de Voix pour :
- relire les fichiers qu'ils ont enregistrés,
- graver des cédéroms en vue de les transmettre à la Bibliothèque Sonore.

Que vous ayez reçu de la Bibliothèque sonore un cédérom contenant Audacity et iTunes ou que vous vous apprêtiez à télécharger iTunes il vous faut savoir si votre PC travaille en 32 ou en 64 bits ...

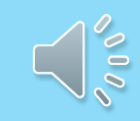

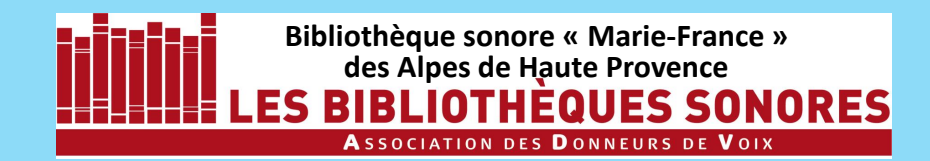

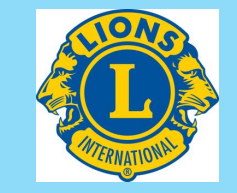

Avant de télécharger iTunes, il vous faut savoir si votre

PC travaille sous 32 ou 64 bits. Pour cela, cliquez sur l'**icône Windows** 

à l'extrémité gauche de la barre des tâches.

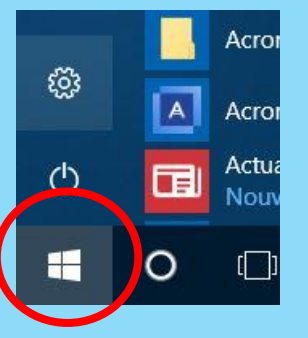

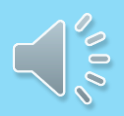

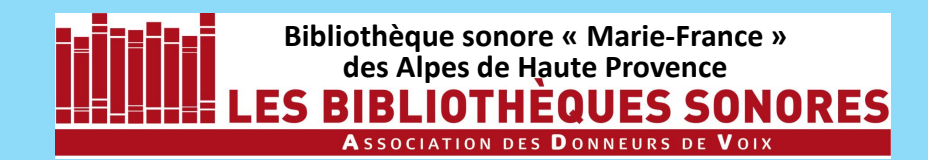

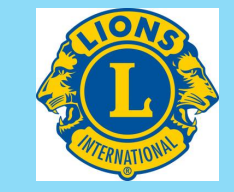

Avant de télécharger iTunes, il vous faut savoir si votre

PC travaille sous 32 ou 64 bits. Pour cela, cliquez sur l'**icône Windows** à l'extrémité gauche de la barre des tâches. Puis cliquez sur l'icône **Paramètres.** 

| ~   |   | Acroi         |
|-----|---|---------------|
| ល្ល |   | Acror         |
| Ф   |   | Actua<br>Nouv |
| Ŧ   | 0 | []]           |

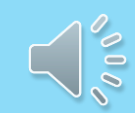

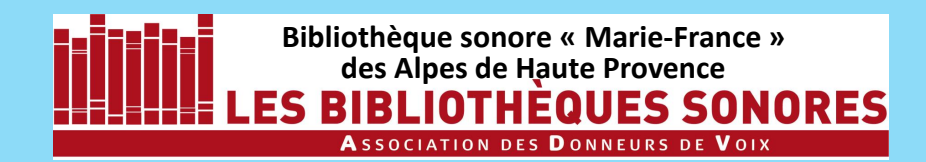

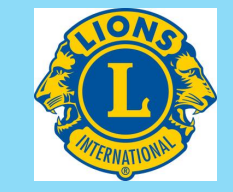

Avant de télécharger iTunes, il vous faut savoir si votre

PC travaille sous 32 ou 64 bits. Pour cela, cliquez sur l'**icône Windows** à l'extrémité gauche de la barre des tâches. Puis cliquez sur l'icône **Paramètres**.

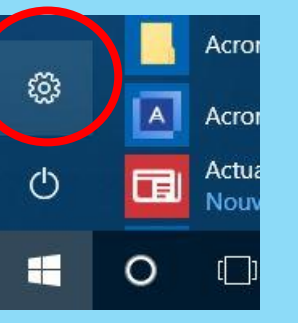

La fenêtre **Paramètres** s'ouvre : dans la colonne de gauche, cliquez sur **Informations système.** En colonne de droite la rubrique **Type du système** vous renseigne sur votre ordinateur : 32 ou 64 bit.

# Informations système2.60GHz2.60 GHz2.60GHz2.60 GHzMémoire RAM installée16,0 Go (15,9 Go usable)ID de l'appareil77BA54E7-A0B8-444C-ABFB-<br/>D3513CC7126CID de produit00325-95987-59145-AACEMType du système64-bit operating system, x64-based<br/>processorStulet et fonction tactileLa fonctionnalité d'entrée tactile out

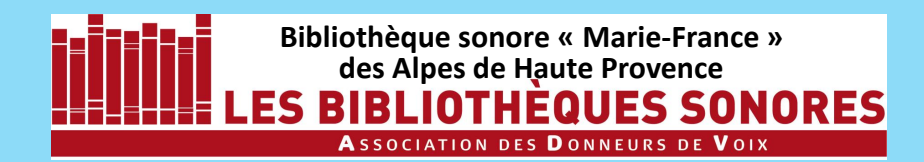

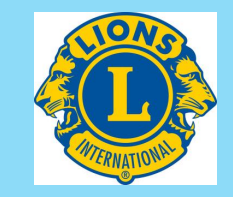

Acroi

Acro

ξo3

( )

Avant de télécharger iTunes, il vous faut savoir si votre

PC travaille sous 32 ou 64 bits. Pour cela, cliquez sur l'**icône Windows** à l'extrémité gauche de la barre des tâches. Puis cliquez sur l'icône Paramètres.

La fenêtre **Paramètres** s'ouvre. Cliquez sur **Système** puis, dans la colonne de gauche, cliquez sur **Informations système.** 

En colonne de droite la rubrique **Type du système** vous renseigne sur votre ordinateur : 32 ou 64 bit.

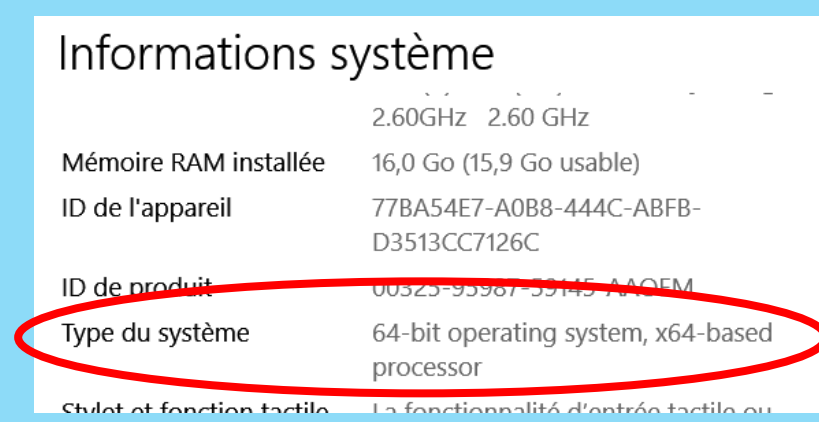

Une fois cette information recueillie, allez sur le site : *http://www.apple.com/fr/itunes/download* et cliquez pour télécharger la version qui vous concerne.

| 🦧 ii | Tunes 12.7.4 pour Wind | dows 7 ou version ultérieure |
|------|------------------------|------------------------------|
|      | Télécharger 32-bit     | Télécharger 64-bit           |
|      |                        |                              |

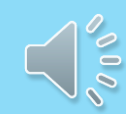

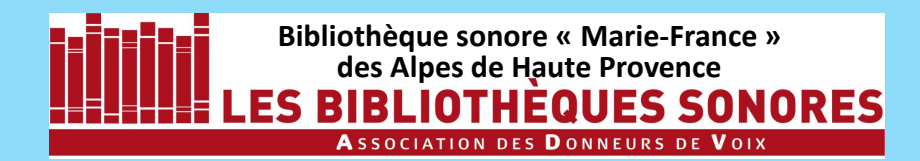

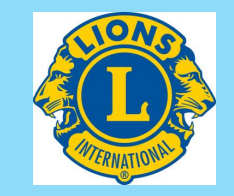

Avant de télécharger iTunes, il vous faut savoir si votre

PC travaille sous 32 ou 64 bits. Pour cela, cliquez sur l'**icône Windows** à l'extrémité gauche de la barre des tâches. Puis cliquez sur l'icône Paramètres.

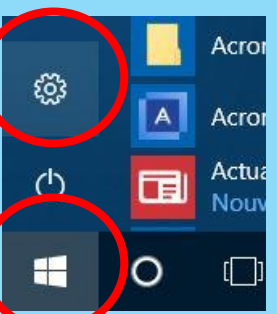

La fenêtre Paramètres s'ouvre. Dans la colonne de gauche, cliquez sur **Informations système.** En colonne de droite la rubrique **Type du système** vous renseigne sur votre ordinateur : 32 ou 64 bit.

### Informations système

|                             | 2.60GHz 2.60 GHz                         |
|-----------------------------|------------------------------------------|
| Mémoire RAM installée       | 16,0 Go (15,9 Go usable)                 |
| ID de l'appareil            | 77BA54E7-A0B8-444C-ABFB-<br>D3513CC7126C |
| ID de produit               | 00325-95987-59145 AAOEM                  |
| Type du système             | 64-bit operating system, x64-based       |
|                             | processor                                |
| Chulat at famation to still | La famatiana dité diantaéa tantila au    |

Une fois cette information recueillie, allez sur le site : http://www.apple.com/fr/itunes/download et cliquez pour télécharger la version qui vous concerne.

🐉 iTunes 12.7.4 pour Windows 7 ou version ultérieure

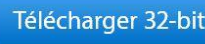

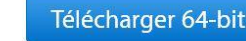

Dans la fenêtre qui s'ouvre choisissez **Enregistrer le fichier**. En principe vous retrouverez ce fichier dans le dossier **Téléchargements** 

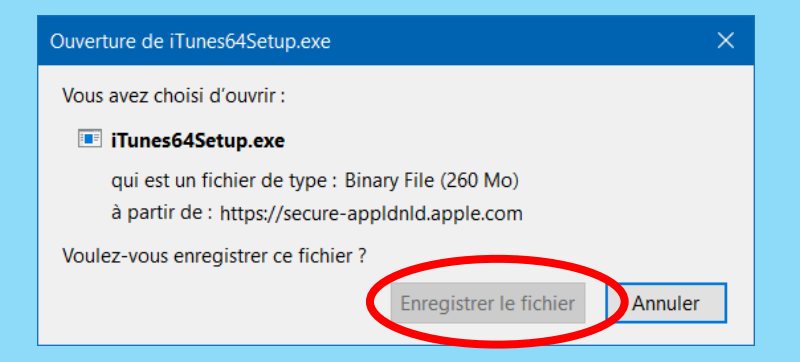

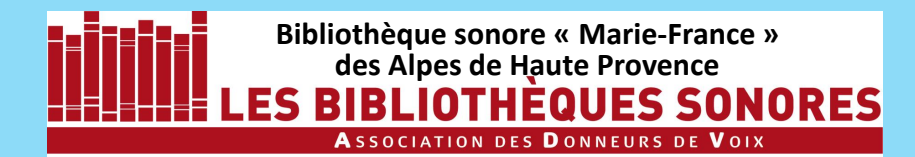

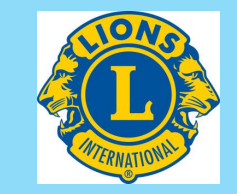

Ouvrez le **gestionnaire de fichiers** puis le répertoire dans lequel vous avez copié le fichier iTunes (par défaut il s'agit du répertoire /dossier **Téléchargements**). Lancez l'installation par un double-clic sur le fichier. Une fenêtre **Bienvenue** s'ouvre : cliquez sur **Suivant**.

#### 🛃 iTunes

#### Bienvenue dans iTunes

iTunes vous permet de profiter facilement de vos contenus favoris (musique, films, séries TV, etc.) sur votre PC.

iTunes inclut désormais Apple Music, un service de musique révolutionnaire, la toute nouvelle station de radio en direct Beats 1 et une nouvelle manière intéressante pour les fans de se rapprocher de leurs artistes favoris. Devenez un membre pour écouter des millions de morceaux du catalogue Apple Music, ou conservez-les pour les écouter une fois hors ligne.

Apple Music est relié à l'iTunes Store, un endroit où vous pouvez télécharger tout ce dont vous avez besoin pour vous divertir. Vos achats sont stockés sur iCloud et disponibles sur vos appareils sans frais supplémentaires.

Pour commencer l'installation d'iTunes, cliquez sur Suivant. 12.7.4.76 x64

<Retour Suivant > Annuler

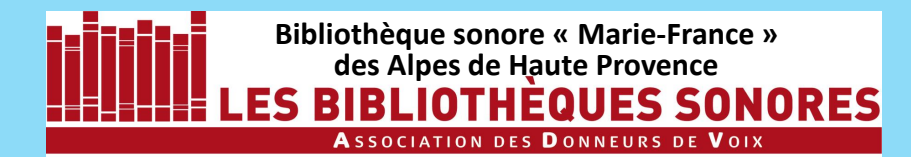

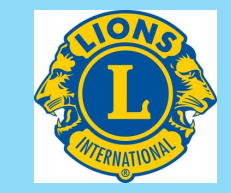

Ouvrez le **gestionnaire de fichiers** puis le répertoire dans lequel vous avez copié le fichier iTunes (par défaut il s'agit du répertoire /dossier **Téléchargements**). Lancez l'installation par un double-clic sur le fichier. Une fenêtre **Bienvenue** s'ouvre : cliquez sur **Suivant**.

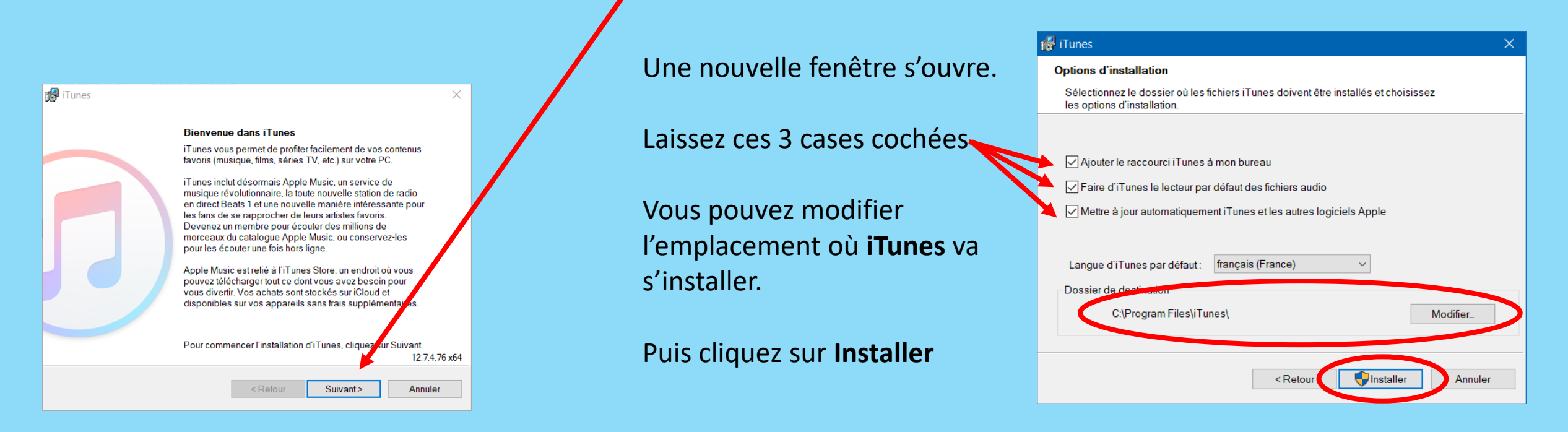

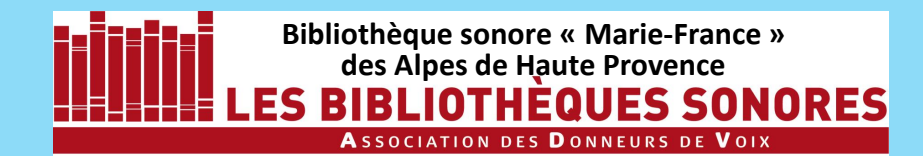

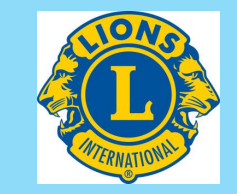

Ouvrez le **gestionnaire de fichiers** puis le répertoire dans lequel vous avez copié le fichier iTunes (par défaut il s'agit du répertoire /dossier **Téléchargements**.) Lancez l'installation par un double-clic sur le nom du fichier.

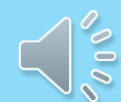

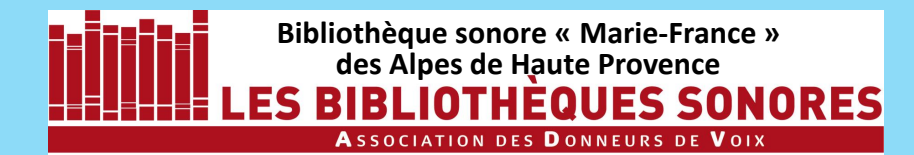

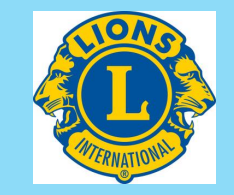

Ouvrez le gestionnaire de fichiers puis le répertoire dans lequel vous avez copié le fichier iTunes (par défaut il s'agit du répertoire /dossier **Téléchargements**.) Lancez l'installation par un double-clic sur le nom du fichier. A la fin de l'installation, une icône **iTunes** doit apparaître sur votre écran. C'est un raccourci : cliquez deux fois dessus pour lancer l'application iTunes

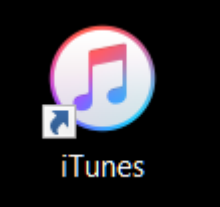

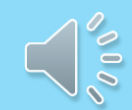

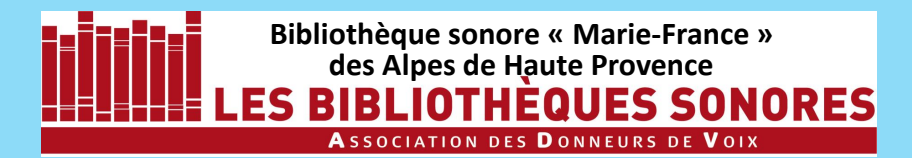

RAPPEL

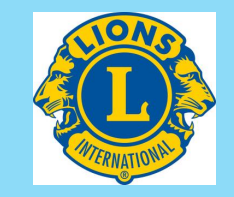

## 2 - Installation

Ouvrez le gestionnaire de fichiers puis le répertoire dans lequel vous avez copié le fichier iTunes (par défaut il s'agit du répertoire /dossier Téléchargements.) Lancez l'installation par un double-clic sur le nom du fichier. A la fin de l'installation, une icône **iTunes** doit apparaître sur votre écran. C'est un raccourci : cliquez deux fois dessus pour lancer l'application iTunes iTunes

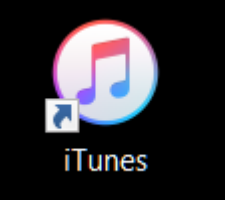

Lors de l'enregistrement de votre livre, il est nécessaire d'enregistrer vos fichiers mp3 dans un répertoire dont le nom est le titre du livre enregistré, éventuellement raccourci, en respectant la charte de nommage des fichiers.

Revoir éventuellement la **Règle de nommage des fichiers mp3**.

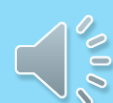

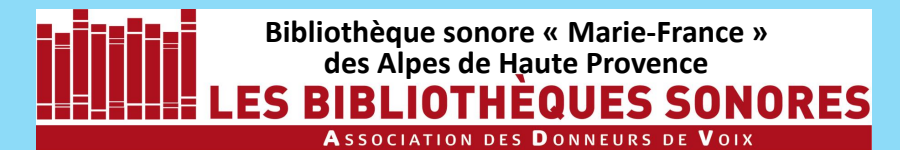

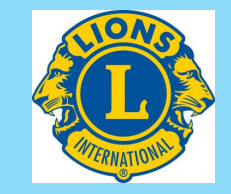

| Fichier Edition Morceau Présentation Commandes Compte Aide                                                                                                    | Explorer Radio Store |
|----------------------------------------------------------------------------------------------------|----------------------|
| Control (Control (Con |                      |

La première fois que vous ouvrez **iTunes**, cette fenêtre apparait. A moins que vous ne soyez intéressé(e) à titre personnel, il suffit en tant que donneur de voix de cliquer sur **NON MERCI** 

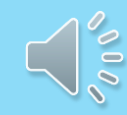

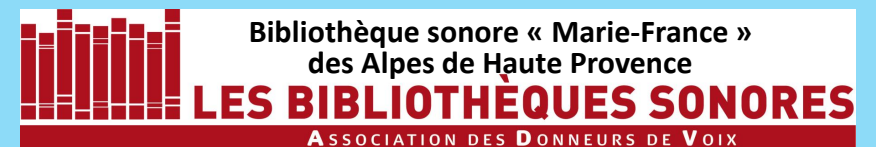

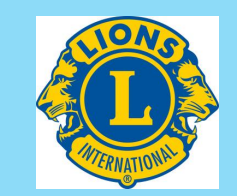

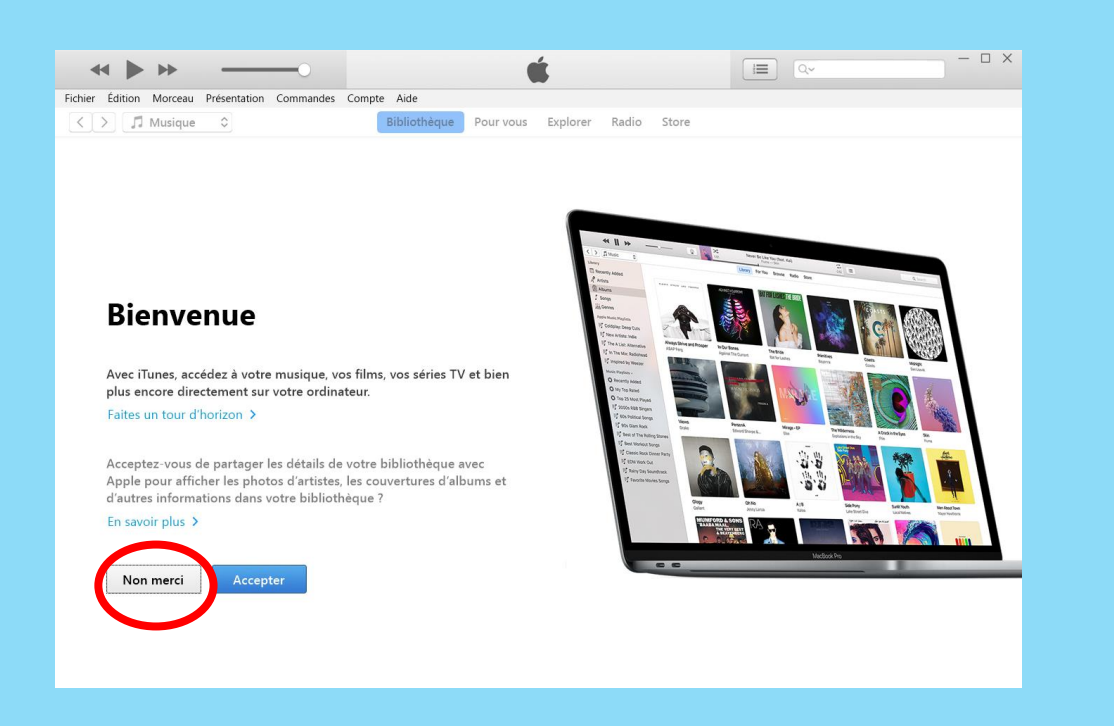

La première fois que vous ouvrez **iTunes**, cette fenêtre apparait. A moins que vous ne soyez intéressé(e) à titre personnel, il suffit en tant que donneur de voix de cliquer sur **NON MERCI** 

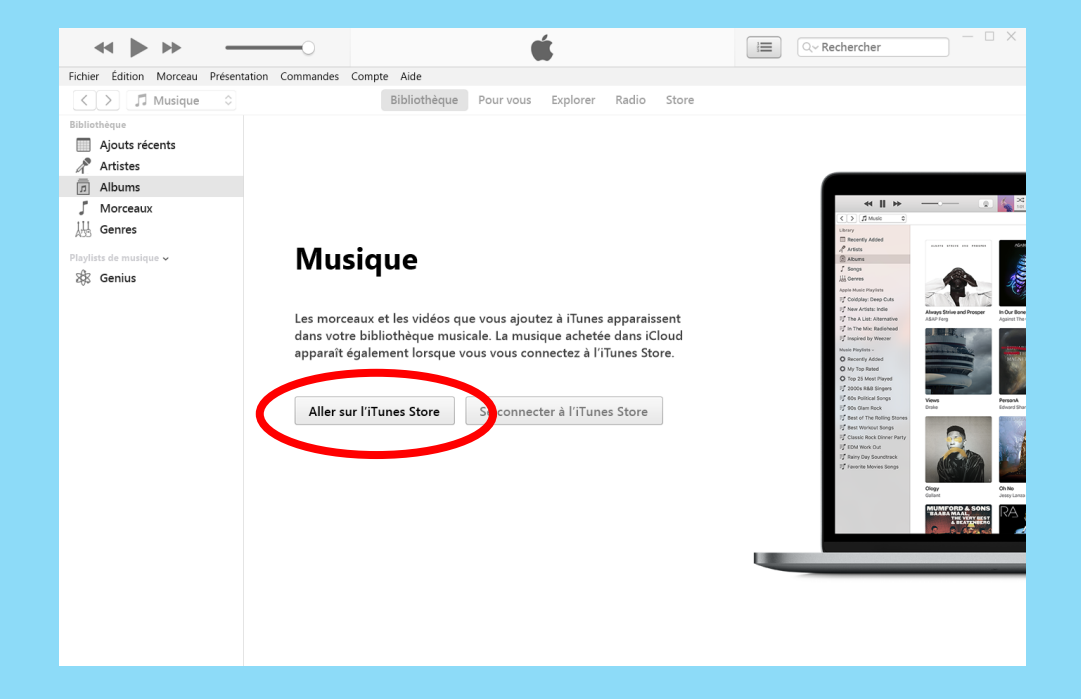

Cette fenêtre s'ouvre ensuite. A moins que vous ne soyez intéressé(e) à titre personnel, il suffit en tant que donneur de voix de cliquer sur **Aller sur iTunes Store** 

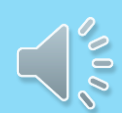

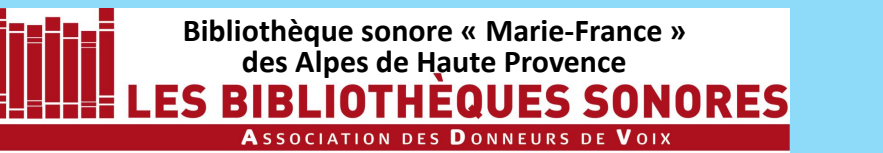

#### iTunes installation, paramétrage, utilisation sous WINDOWS 10

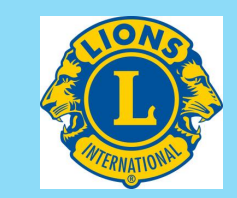

A gauche : la colonne **Source.** La 1<sup>ère</sup> partie **BIBLIOTHEQUE** n'intéresse pas les DDV. C'est plus bas, dans la partie **PLAYLISTS** que vous chargerez vos enregistrements.

Par défaut l'entête affiche Musique; cliquez sur les flèches de défilement pour afficher le menu.

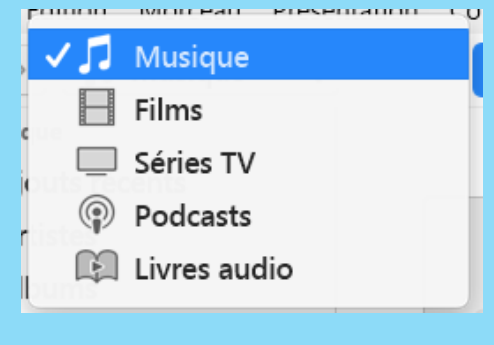

|                                                                                                    |                                         |                                             | Q~ Rechercher       |            |
|----------------------------------------------------------------------------------------------------|-----------------------------------------|---------------------------------------------|---------------------|------------|
| Fichier Édition Morceau Présentat                                                                      | ion Commandes Compte Aide               |                                             |                     |            |
| < > 🎵 Musique                                                                                          | Biblioth                                | hèque Pour vous Explorer Radio Store        |                     |            |
| Bibliothèque                                                                                           |                                         |                                             |                     |            |
| <ul> <li>Ajouts récents</li> <li>Articles</li> <li>Albums</li> <li>Morceaux</li> <li>Genres</li> </ul> | En_atter<br>42 morceaux • 4             | ndant_Bojangles_Olivier_Bour                | deaut-04M Tout aléa | atoire 🔀 😶 |
| Playlists de musique ~<br>೫ Genius                                                                     | Bojangles_001<br>En_attendant_Bojangles | Olivier_Bourdeau                            | tt Speech           | 0:26       |
| In En_attendant_Bojangl Inaylist                                                                       | Bojangles_002<br>En_attendant_Bojangles | Olivier_Bourdeau                            | it Speech           | 0:50       |
|                                                                                                    | Bojangles_003<br>En_attendant_Bojangles | Olivier_Bourdeau                            | it Speech           | 2:43       |
|                                                                                                    | Bojangles_004<br>En_attendant_Bojangles | Olivier_Bourdeau                            | it Speech           | 7:08       |
|                                                                                                    | Bojangles_005<br>En_attendant_Bojangles | Olivier_Bourdeau                            | it Speech           | 5:20       |
|                                                                                                    | Bojangles_006                           |                                             |                     | 6:59       |
|                                                                                                    | Bojangles_007<br>En_attendant_Bojangles | Olivier_Bourdeau                            | it Speech           | 7:16       |
|                                                                                                    | Bojangles_008<br>En_attendant_Bojangles | Olivier_Bourdeau                            | it Speech           | 7:09       |
|                                                                                                    | Bojangles_009<br>En_attendant_Bojangles | Olivier_Bourdeau                            | it Speech           | 7:11       |
|                                                                                                    |                                         | 42 morceaux, 4 heures, 50 minutes, 132,6 Mo |                     |            |

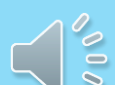

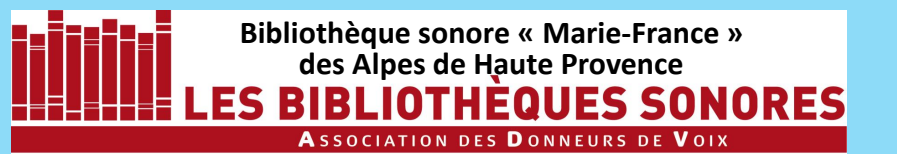

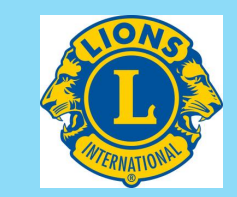

A gauche : la colonne **Source.** La 1<sup>ère</sup> partie **BIBLIOTHEQUE** n'intéresse pas les DDV. C'est plus bas, dans la partie **PLAYLISTS** que vous chargerez vos enregistrements.

Par défaut l'entête affiche **Musique;** cliquez sur les flèches de défilement pour afficher le menu.

Musique
 Films
 Séries TV
 Podcasts
 Livres audio

Mais laissez sur **Musique** : même si vous affichez **Livres audio, iTunes** chargera vos enregistrements en tant que playlist dans la rubrique **Musique !!** 

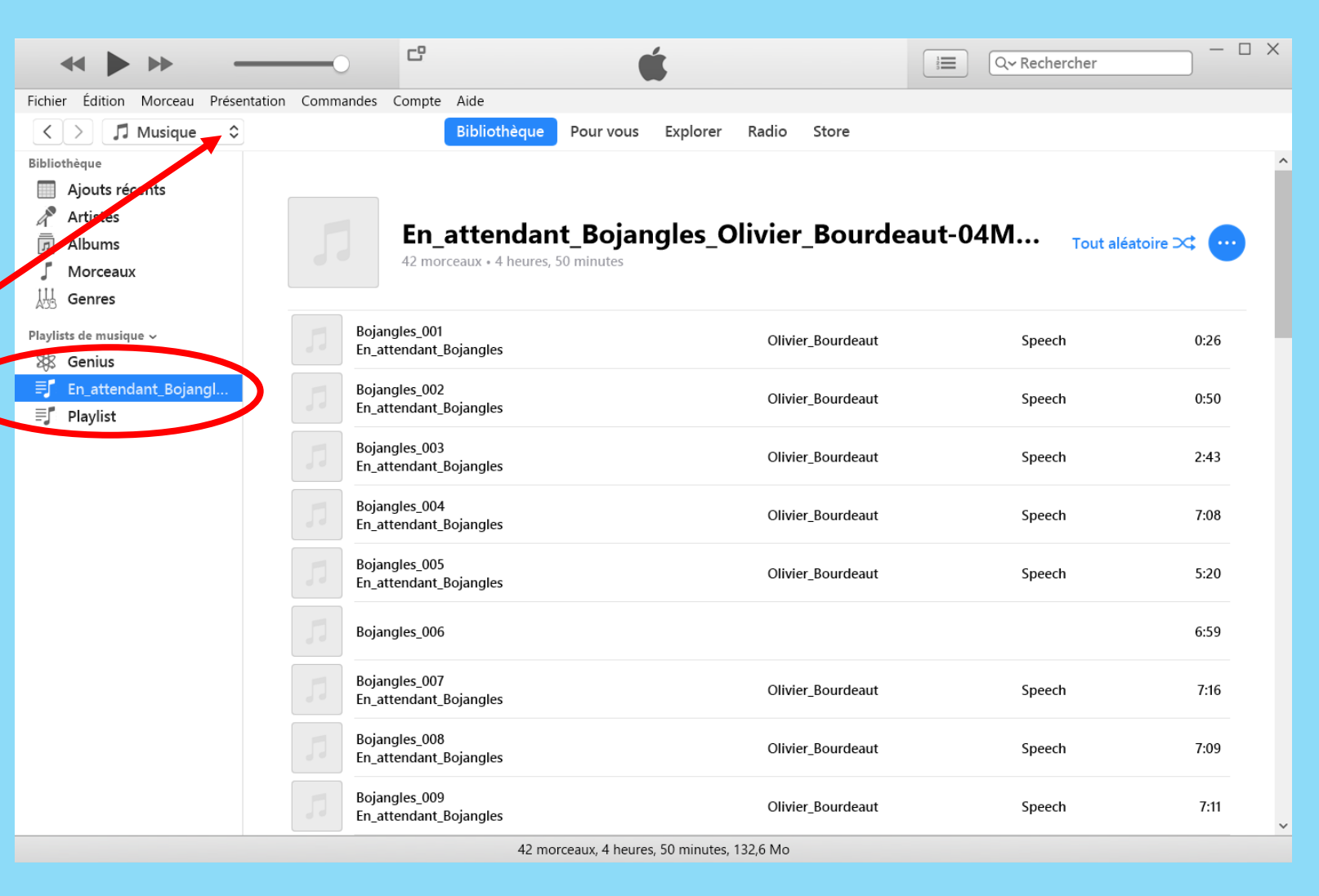

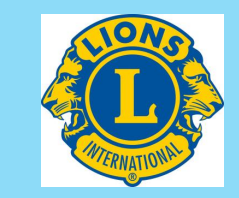

## Pour ajouter des éléments de votre ordinateur à votre bibliothèque iTunes

Procédez de l'une des manières suivantes :

Bibliothèque sonore « Marie-France »

des Alpes de Haute Provence

Association des Donneurs de Voix

IBLIOTHEQUES SONORES

 Dans l'explorateur de fichier faites un clic gauche que vous maintenez sur le fichier ou le dossier choisi et faites glisser le curseur vers la fenêtre iTunes. Relâchez le clic. Si vous ajoutez un dossier, tous les fichiers qu'il contient sont ajoutés dans la rubrique des Playlists.

| Fichier Édition Morceau Présentation Commandes C                     | Compte Aide                                                                                                    |
|----------------------------------------------------------------------|----------------------------------------------------------------------------------------------------|
| < > J Musique                                                        | Bibliothèque Pour vous Explorer Radio Store                                                                                                    |
| Bibliothèque          Ajouts récents         Artistes         Albums | Playlist                                                                                                    |
| ∫ Morceaux                                                           | I D:\Documents\BIBLIOTHEQUE SONORE\LIVRES ENREGISTRES                                                                                                    |
| Playlists de musique ↓<br>ऄ Genius<br>■J Playlist                    | Accès rapide       Coller       Accès rapide       Coller vers       X Supprimer       Image       Image       Sélection         Accès rapide       Coller       Image       Image       Imag |
|                                                                      | Presse-papiers Organiser Nouveau Ouvrir Sélection                                                                                                    |
|                                                                      | <ul> <li></li></ul>                                                                                                    |
|                                                                      | Blocs-notes OneNote                                                                                                    |
|                                                                      | Bloc-notes personnel                                                                                                    |
|                                                                      | Bloc-notes professionnel                                                                                                    |

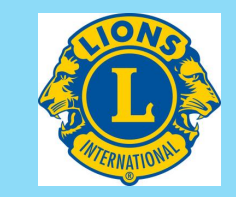

## Pour ajouter des éléments de votre ordinateur à votre bibliothèque iTunes

Procédez de l'une des manières suivantes :

**Bibliothèque sonore « Marie-France »** 

des Alpes de Haute Provence

S BIBLIOTHEQUES SONORES Association des Donneurs de Voix

 Dans l'explorateur de fichier faites un clic gauche que vous maintenez sur le fichier ou le dossier choisi et faites glisser le curseur vers la fenêtre iTunes. Relâchez le clic.
 Si vous ajoutez un dossier, tous les fichiers qu'il contient sont ajoutés dans la rubrique des Playlists.

 Dans iTunes, dans le menu Fichier choisissez Ajouter à la bibliothèque ou Ajouter le dossier à la bibliothèque, sélectionnez un fichier ou un dossier, puis cliquez sur Sélectionner un dossier.

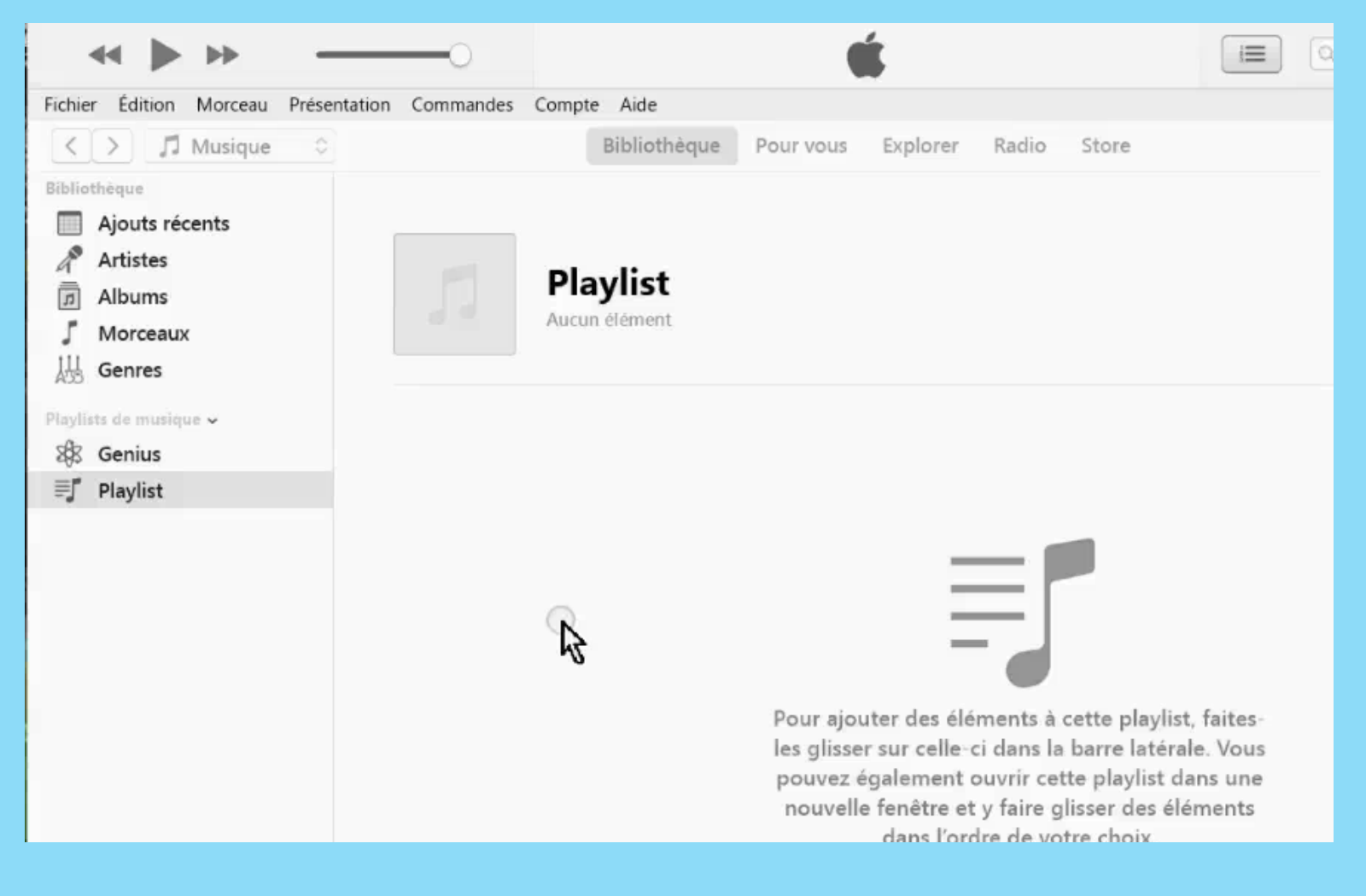

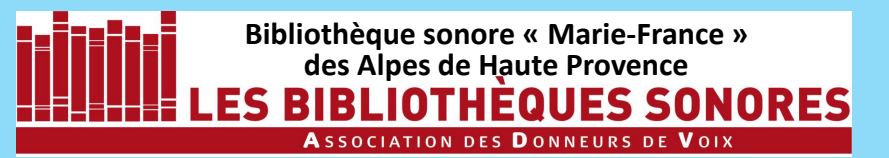

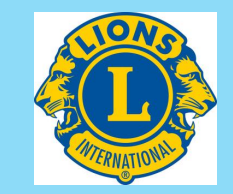

Votre livre est importé : il apparait dans la colonne de gauche, dans les Playlists. A droite la colonne **Nom** : elle affiche les fichiers contenus dans la liste de lecture sélectionnée. En principe ils sont tous là. Vérifiez néanmoins, sous le titre, que vous êtes d'accord avec le nombre de fichiers. Ils sont en principe classés grâce au numéro que vous avez mis. Vous pouvez vérifier avec le menu **Présentation>Trier** qu'il apparaissent triés par nom et dans l'ordre croissant.

| ≪ ▶ ↦                                                                                                  | -0      | 🗰 🖂 🖂                                                                               |           |
|----------------------------------------------------------------------------------------------------|---------|-------------------------------------------------------------------------------------|-----------|
| Fichier Édition Morceau Présentation Comm                                                              | andes C | mpte Aide                                                                           |           |
| < > 🞵 Musique                                                                                          |         | Bibliothèque Pour vous Explorer Radio Store                                         |           |
| Bibliothèque                                                                                           |         |                                                                                     | 1         |
| <ul> <li>Ajouts récents</li> <li>Artistes</li> <li>Albums</li> <li>Morceaux</li> <li>Genres</li> </ul> | Л       | BOURDEAUT_OLIVIER_EN_ATTENDANT_BOJANGLES_04-M<br>45 morceaux • 4 heures, 49 minutes | oire ⊃⊄ 😶 |
| Playlists de musique ~                                                                                 | 11      | Sojangles_001                                                                       | 0:45      |
| ■ BOURDEAUT_OLIVIEP_EN_AT ■ Playlist                                                                   | 5       | lojangles_002                                                                       | 0:48      |
|                                                                                                    |         | sojangles_003                                                                       | 2:41      |
|                                                                                                    |         | Bojangles_004                                                                       | 7:06      |
|                                                                                                    | 1       | lojangles_005                                                                       | 6:58      |
|                                                                                                    | 1       | Bojangles_006                                                                       | 6:57      |
|                                                                                                    | 1       | Bojangles_007                                                                       | 7:14      |
|                                                                                                    | 1       | lojangles_008                                                                       | 7:06      |
|                                                                                                    |         | Boiandles 009<br>45 morceaux, 4 heures, 49 minutes, 264,3 Mo                        | 7:11      |

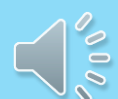

**Bibliothèque sonore « Marie-France »** 

des Alpes de Haute Provence

S BIBLIOTHÉQUES SONORES Association des Donneurs de Voix

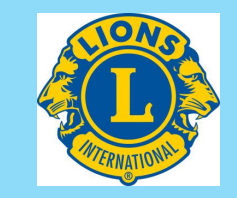

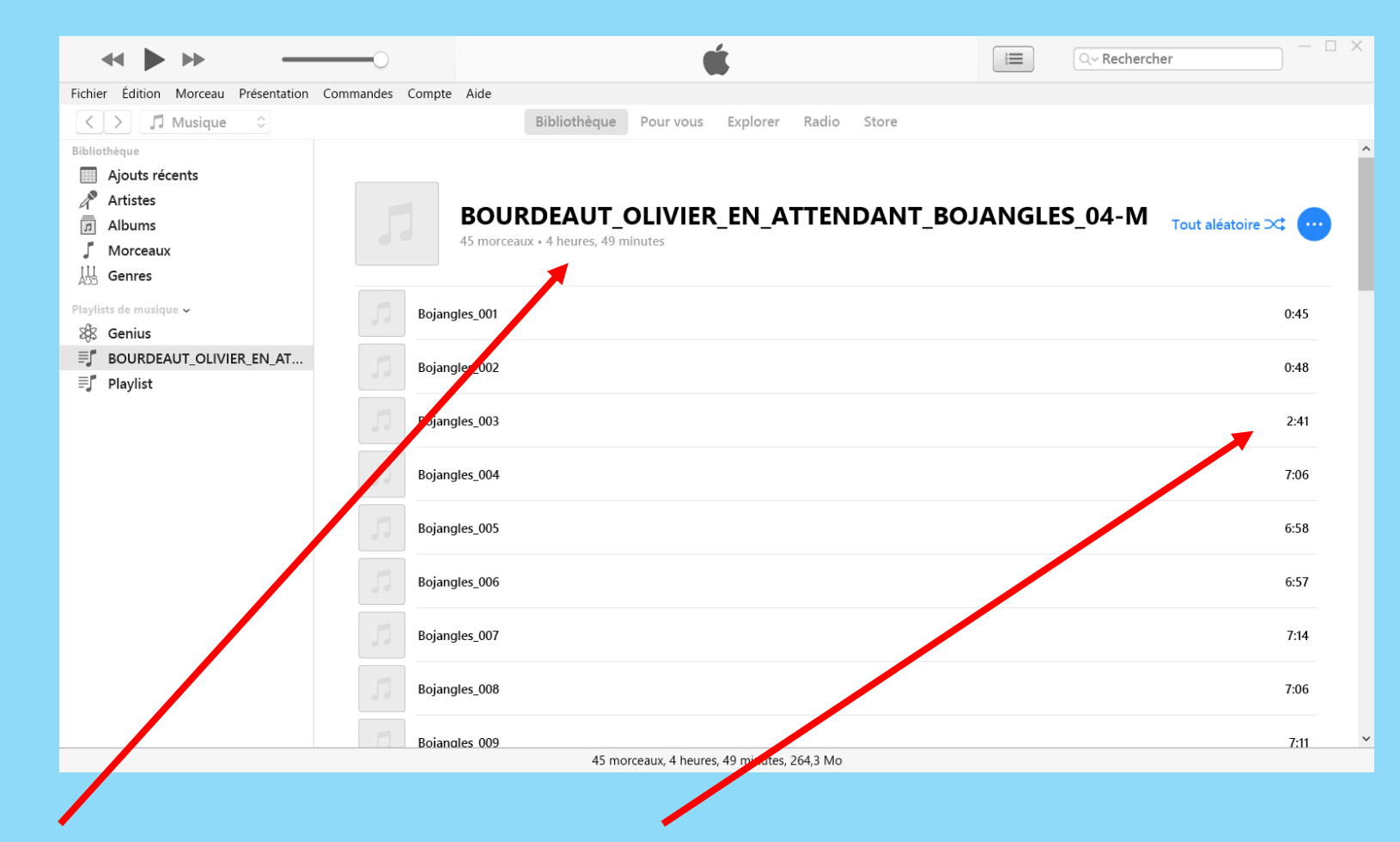

Vous trouvez la durée totale du livre sous le titre et, dans cette colonne, la durée de chaque fichier.

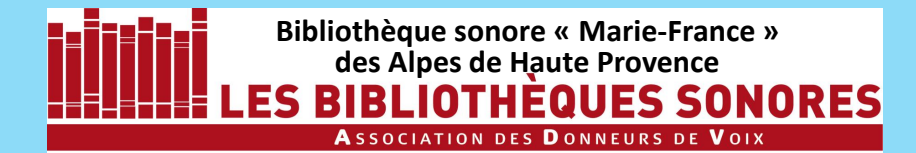

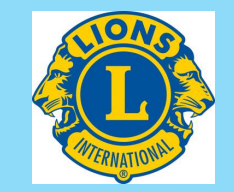

Par défaut (selon la version!) les noms des fichiers sont précédés d'un carré gris clair portant 2 notes.

| Τ |   | Л | Bojangles_002 |
|---|---|---|---------------|
|   | ∽ |   | Bojangles_003 |
|   |   | 1 | Bojangles_004 |

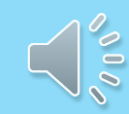

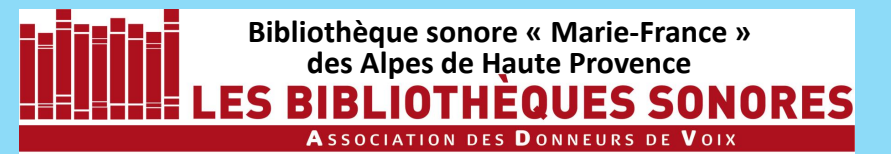

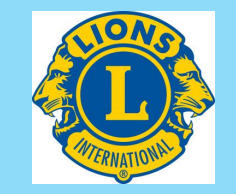

Par défaut (selon la version!) les noms des fichiers sont précédés d'un carré gris clair portant 2 notes.
Si l'on met le curseur de la souris sur ce carré un triangle
bleu apparait : un clic dessus et la lecture commence.

|   | 5 | Bojangles_002 |
|---|---|---------------|
| 8 |   | Bojangles_003 |
|   |   | Bojangles_004 |

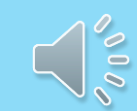

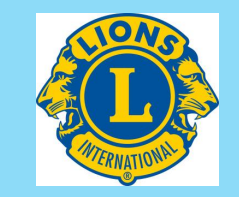

Par défaut (selon la version!) les noms des fichiers sont précédés d'un carré gris clair portant 2 notes.
Si l'on met le curseur de la souris sur ce carré un triangle bleu apparait : un clic dessus et la lecture commence.

IOTHEQUES SONORES

**Bibliothèque sonore « Marie-France »** 

des Alpes de Haute Provence

ASSOCIATION DES DONNEURS DE VOIX

IB

Pendant la lecture c'est un haut-parleur actif qui occupe le carré.

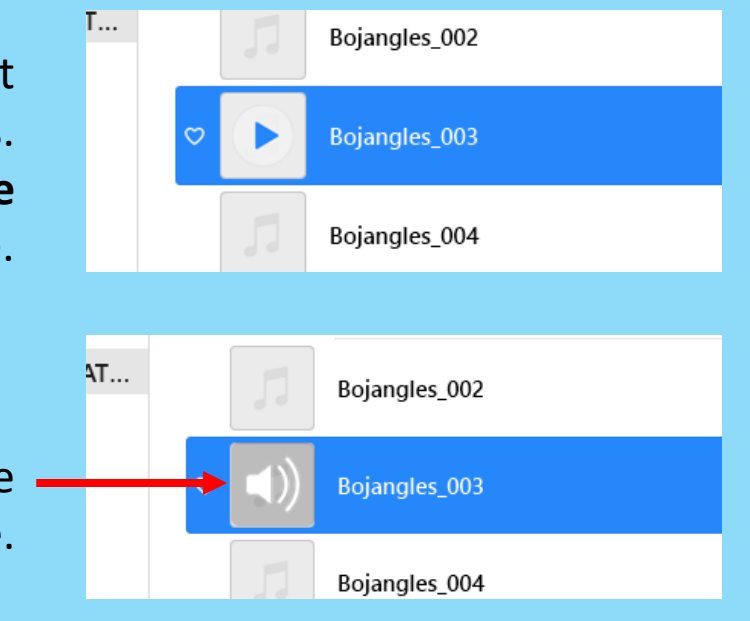

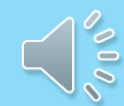

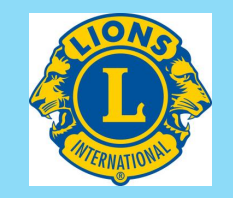

Par défaut (selon la version!) les noms des fichiers sont précédés d'un carré gris clair portant 2 notes.
Si l'on met le curseur de la souris sur ce carré un triangle bleu apparait : un clic dessus et la lecture commence.

THEQUES SONORES

Bibliothèque sonore « Marie-France »

des Alpes de Haute Provence

Association des **D**onneurs de Voix

Pendant la lecture c'est un haut-parleur actif qui occupe le carré.

Si l'on amène le curseur au-dessus du carré c'est le symbole d'arrêt qui apparait. Un clic et la lecture s'interrompt.

| Т          | Bojangles_002        |
|------------|----------------------|
|            | C Bojangles_003      |
|            | Bojangles_004        |
|            |                      |
| <b>Α</b> Τ | Bojangles_002        |
|            | ♡ (1)) Bojangles_003 |
|            | Bojangles_004        |
| T          | Bojangles_002        |
|            | Bojangles_003        |
|            | Bojangles_004        |

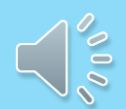

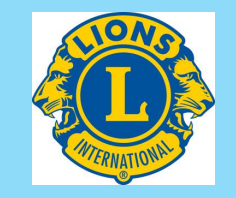

Par défaut (selon la version!) les noms des fichiers sont précédés d'un carré gris clair portant 2 notes.
Si l'on met le curseur de la souris sur ce carré un triangle bleu apparait : un clic dessus et la lecture commence.

IOTHEQUES SONORES

Bibliothèque sonore « Marie-France »

des Alpes de Haute Provence

ASSOCIATION DES DONNEURS DE

Pendant la lecture c'est un haut-parleur actif qui occupe le carré.

Si l'on amène le curseur au-dessus du carré c'est le symbole d'arrêt qui apparait. Un clic et la lecture s'interrompt.

Si le fichier est en cours de lecture, avec la lecture interrompue, un haut-parleur inactif occupe le carré.

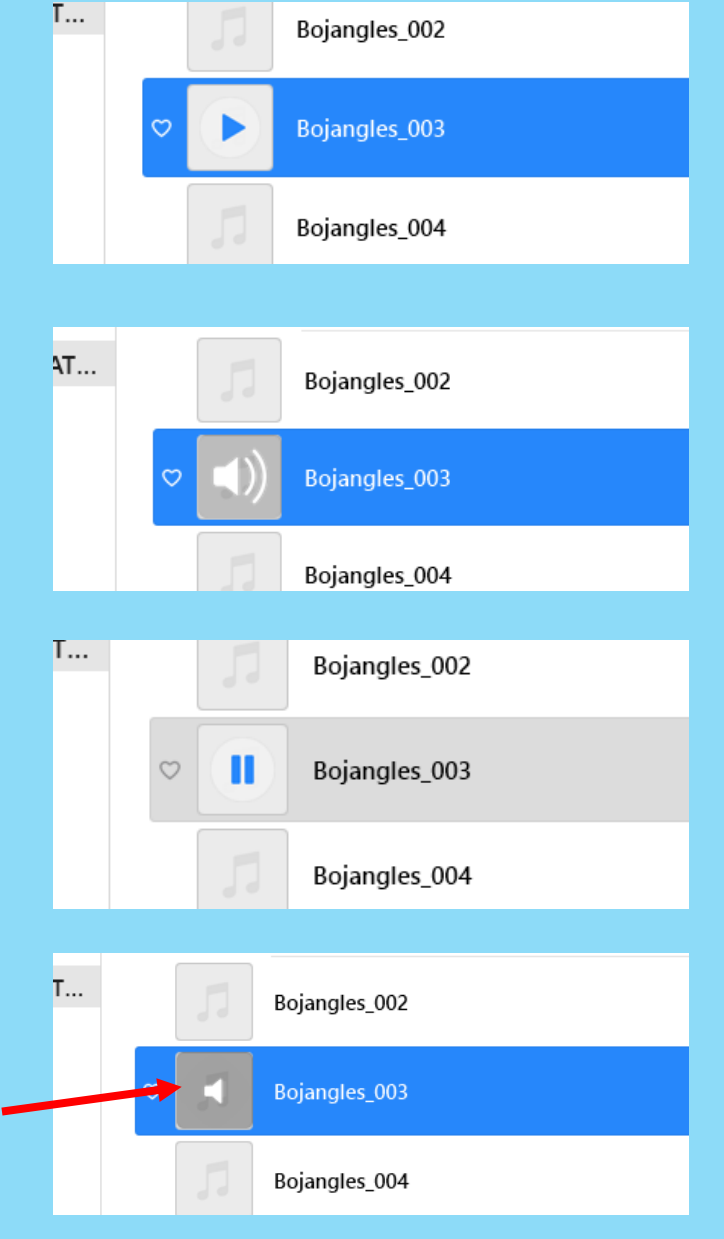

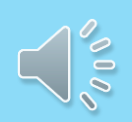

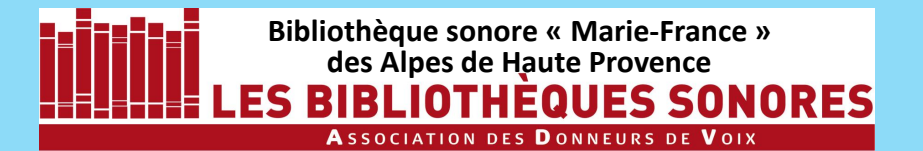

Ce bouton **Lecture** déclenche aussi la lecture de la piste sélectionnée. Durant la lecture il se transforme en bouton Pause

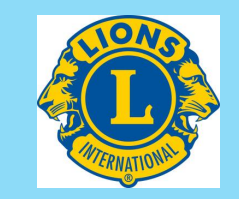

| Ficher Editor Morceau Présentation Commande Compte Aile     Ficher Editor Morceau Présentation Commande Compte Aile     Bibliothèque Bibliothèque     Autors récents     Autors récents     Autors récents     Bojangles_001     Bojangles_002     Bojangles_003     Bojangles_004     Bojangles_005     Bojangles_005     Bojangles_006     Bojangles_007   Picker     Bojangles_007     Picker     Bojangles_007     Picker     Bojangles_007     Picker     Bojangles_008     Picker     Bojangles_005     Bojangles_007     Picker     Bojangles_007     Picker     Bojangles_008     Picker     Bojangles_007     Picker     Bojangles_008     Bojangles_007     Picker     Bojangles_008     Picker     Bojangles_007     Picker     Bijangles_008     Picker     Bijangles_007     Picker     Bijangles_008     Picker                                                                                                    |                                      |                                               |      |
|----------------------------------------------------------------------------------------------------|--------------------------------------|-----------------------------------------------|------|
| Ficher Edition Morceau Présentation Commandes Compte Aide     Indusique C     Bibliothèque     Ajouts récents     Aristés   Altums   Morceaux   Genres     Phylits de mulque>      Bojangles_001     Bojangles_002     Bojangles_003     Bojangles_003     Bojangles_004     Bojangles_005     Bojangles_006     Bojangles_007     Ait   Bojangles_007   Commandes Compte Aide     Bojangles_007                                                                                                    | ** * *                               | Bojangles_006                                 | = □  |
| Induction   Bibliothèque   Apolts récents   Aristès   Abuns   Morceaux   Bojangles_001   Bojangles_002   Bojangles_002   Bojangles_003   Bojangles_003   Bojangles_004   Bojangles_005   Bojangles_005   Bojangles_005   Bojangles_006   Bojangles_007   Bojangles_007   Bojangles_008   Bojangles_007   Bojangles_008   Bojangles_007   Bojangles_008   Bojangles_007   Bojangles_008   Bojangles_008   Bojangles_008   Bojangles_008   Bojangles_008   Bojangles_008   Bojangles_008   Bojangles_008   Bojangles_009   Bojangles_009   Bojangles_009   Bojangles_009   Bojangles_009   Bojangles_008   Bojangles_008   Bojangles_008   Bojangles_008   Bojangles_008   Bojangles_008   Bojangles_008                                                                                                    | Fichier Édition Morceau Présentation | 0:58 -5:58                                    |      |
| Bibliotheque   Ajouts récents   Aistases   Alburns   Morceaux   Genres   Playits de musique ~ Bojangles_001 Bojangles_002 Bojangles_003 Bojangles_003 Bojangles_004 Bojangles_005 Bojangles_005 <td>&lt; &gt; 🎵 Musique 🗘</td> <td>Bibliothèque Pour vous Explorer Radio Store</td> <td></td>                                                                                                    | < > 🎵 Musique 🗘                      | Bibliothèque Pour vous Explorer Radio Store   |      |
| Ajouts récents   Albums   Corceaux   Boursceaux + 4 heures, 49 minutes     Phylists de musique ~   Bojangles_001   Bojangles_002   Bojangles_003   Bojangles_004   Bojangles_005   Bojangles_005   Bojangles_005   Bojangles_006   Bojangles_007   Bojangles_007   Bojangles_007   Bojangles_006   Bojangles_007   Bojangles_007   Bojangles_007   Bojangles_007                                                                                                    | Bibliothèque                         |                                               |      |
| Artistes   Abbums   Jorceaux   Genres     Playlist de musique ~   Senius   Bojangles_001   Bojangles_002   Bojangles_003   Bojangles_003   Bojangles_004   Bojangles_005   Bojangles_005   Bojangles_005   Bojangles_006   Contraction   Senius   Bojangles_005   Bojangles_006   Bojangles_007   Contraction   Senius   Senius   Bojangles_006   Contraction   Bojangles_007   Contraction   Senius   Senius   Bojangles_008   Bojangles_007   Contraction   Senius   Senius   Bojangles_008   Bojangles_007   Contraction   Senius   Senius   Senius   Bojangles_008   Senius   Senius   Senius   Senius   Senius   Senius   Senius   Senius   Senius   Senius   Senius   Senius   Senius   Senius   Senius   Senius   Senius   Senius   Senius   Senius   Senius   Senius   Senius   Senius   Senius   Senius   Senius   Senius                                                                                                    | Ajouts récents                       |                                               |      |
| Abduits   J   Moreaux   Genes   Playlist   Bojangles_001   Bojangles_002   Bojangles_003   Bojangles_004   Bojangles_005   Bojangles_005   Bojangles_005   Bojangles_006   Bojangles_007   Tit   Bojangles_008                                                                                                    | Artistes                             | BOURDEAUT OLIVIER EN ATTENDANT BOJANGLES 04-M |      |
| A Genes   Playlistis de musique ~   B Genius   I DOURDEAUT OLIVIER EN AT   I Playlist   B jangles_002   B jangles_003   C D B jangles_004   C D B jangles_005   B jangles_005   C D B jangles_006   C D B jangles_007   7:14   I B jangles_008                                                                                                    | J Morceaux                           | 45 morceaux • 4 heures, 49 minutes            |      |
| Playlists de musique *       i       Bigangles_001       0.45         IF       BOURDEAUT_OLIVIER_ENAT       i       Bigangles_002       0.48         IF       Playlist       Bigangles_003       0.41         IF       Bigangles_003       0.41       0.45         IF       Bigangles_003       0.41       0.45         IF       Bigangles_003       0.41       0.45         IF       Bigangles_004       0.45       0.45         IF       Bigangles_005       0.45       0.45         IF       Bigangles_006       0.45       0.45         IF       Bigangles_007       0.45       0.45         IF       Bigangles_008       0.45       0.45         IF       Bigangles_006       0.45       0.45         IF       Bigangles_007       0.45       0.45         IF       Bigangles_008       0.45       0.45         IF       Bigangles_008       0.45       0.45                                                                                                    | ↓                                    |                                               |      |
| BourdeAut_OLIVIER_EN_AT   Playlist     Bojangles_002     Bojangles_003     Bojangles_004     Bojangles_005     Bojangles_006     Image: Bojangles_007     Tit   Bojangles_008     Image: Bojangles_008     Image: Bojangles_006     Image: Bojangles_007     Image: Bojangles_008                                                                                                    | Playlists de musique 🗸               | Boiangles 001                                 | 0:45 |
| Image: BourdeAut_OLIVIER_EN_AT         Bojangles_002         048           Image: Bojangles_003         241           Image: Bojangles_004         7.06           Image: Bojangles_005         658           Image: Bojangles_006            Image: Bojangles_006            Image: Bojangles_007         7.14           Image: Bojangles_008         7.06                                                                                                    | 🕸 Genius                             |                                               |      |
| Playlist       Bojangles_003       2:41         Bojangles_004       7:06         Bojangles_005       6:58         Color       Bojangles_006          Bojangles_006          Bojangles_007       7:14         Bojangles_008       7:06                                                                                                    | BOURDEAUT_OLIVIER_EN_AT              | Bojangles_002                                 | 0:48 |
| Bojangles_0032:41Bojangles_0047:06Bojangles_0056:58ColorBojangles_006Bojangles_0067:14Bojangles_0077:14Bojangles_0087:06                                                                                                    |                                      |                                               |      |
| Image: 0047.06Image: 0056.58Image: 006Image: 0077.14Image: 0087.06                                                                                                    |                                      | Bojangles_003                                 | 2:41 |
| bijangles_004 1.30   Bojangles_005 6:58   C Bojangles_006   Bojangles_007 7:14   Bojangles_008 7:06                                                                                                    |                                      | Reizodes 004                                  | 7:06 |
| solution6:58Image: 0.05Image: 0.06Image: 0.07Image: 0.08Image: 0.09Image: 0.09                                                                                                    |                                      | bojangies_004                                 | 7.00 |
| Image: Second second secon |                                      | Bojangles_005                                 | 6:58 |
| Bojangles_006         •••           Image: Bojangles_007         7:14           Image: Bojangles_008         7:06                                                                                                    |                                      |                                               |      |
| Bojangles_007         7:14           Bojangles_008         7:06                                                                                                    |                                      | ♥ 🚺 Bojangles_006                             |      |
| Bojangles_007 7:14<br>Bojangles_008 7:06                                                                                                    |                                      |                                               |      |
| Bojangles_008 7:06                                                                                                    |                                      | Bojangles_007                                 | 7:14 |
|                                                                                                    |                                      | Boiangles 008                                 | 7:06 |
|                                                                                                    |                                      |                                               |      |
| Boiangles 009 7:11                                                                                                    |                                      | Boiandles 009                                 | 7:11 |

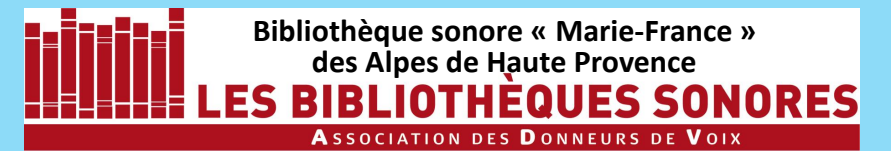

Ce bouton **Lecture** déclenche aussi la lecture de la piste sélectionnée. Durant la lecture il se transforme en bouton **Pause** 

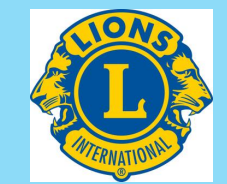

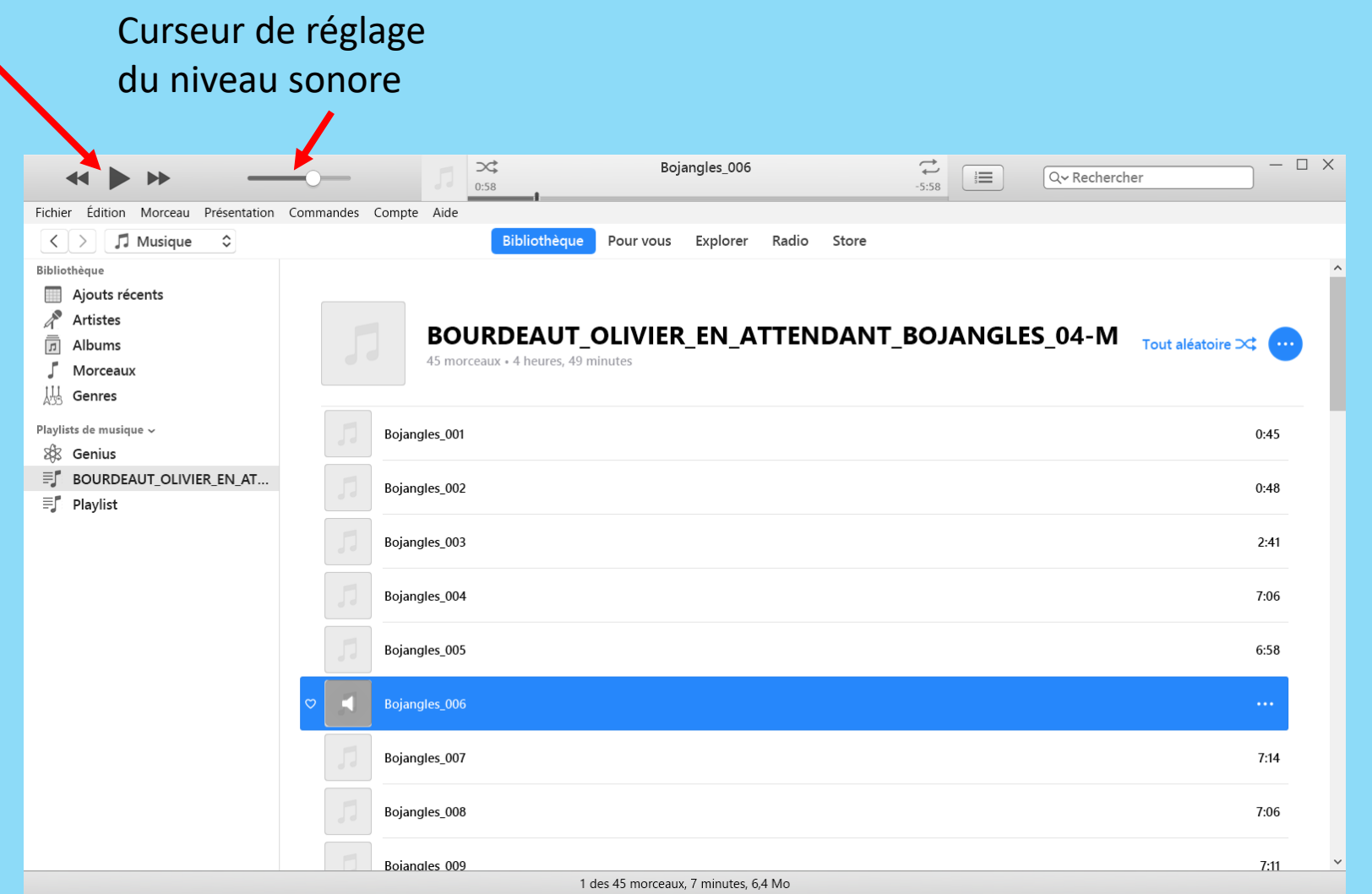

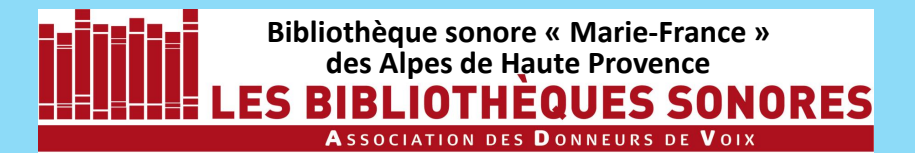

Ce bouton **Lecture** déclenche aussi la lecture de la piste sélectionnée. Durant la lecture il se transforme en bouton **Pause** 

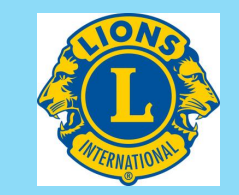

| Curseur de i                                 | régla   | age Curseur signalant l'avancement de la                                                                                                    |        |
|----------------------------------------------|---------|----------------------------------------------------------------------------------------------------|--------|
| du niveau so                                 | onoi    | e lecture. Il peut être déplacé avec la souris.                                                                                                    |        |
| ~~ + +                                       | —       | Display     Bojangles_006     Image: Construction of the second second | □ ×    |
| Fichier Édition Morceau Présentation Com     | nmandes | Imple Aide       Bibliothèque       Pour vous       Explorer       Radio       Store         BOURDEAUT_OLIVIER_EN_ATTENDANT_BOJANGLES_04-M       Tout aléatoire         45 morceaux + 4 heures, 49 minutes       Tout aléatoire                                                                                                    | •∝     |
| Playlists de musique ~                       |         | Bojangles_001                                                                                                    | 0:45   |
| Southas  Bourdeaut_OLIVIER_EN_AT  I Playlist | 53      | Bojangles_002                                                                                                    | 0:48   |
| -J rigyist                                   |         | Bojangles_003                                                                                                    | 2:41   |
|                                              |         | Bojangles_004                                                                                                    | 7:06   |
|                                              | 5       | Bojangles_005                                                                                                    | 6:58   |
|                                              | >       | Bojangles_006                                                                                                    |        |
|                                              | 5       | Bojangles_007                                                                                                    | 7:14   |
|                                              |         | Bojangles_008                                                                                                    | 7:06   |
|                                              |         | Boianales 0091 des 45 morceaux, 7 minutes. 6.4 Mo                                                                                                    | 7:11 ~ |

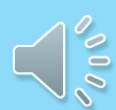

#### Bibliothèque sonore « Marie-France » des Alpes de Haute Provence LES BIBLIOTHEQUES SONORES Association des Donneurs de Voix

Ce bouton **Lecture** déclenche aussi la lecture de la piste sélectionnée. Durant la lecture il se transforme en bouton **Pause** 

Sous le titre, le nombre de fichiers et la durée totale d'écoute du livre.

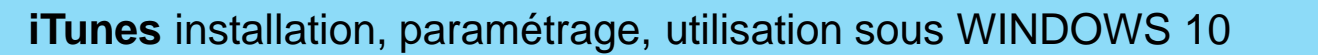

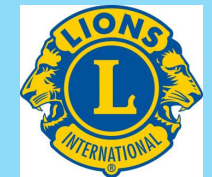

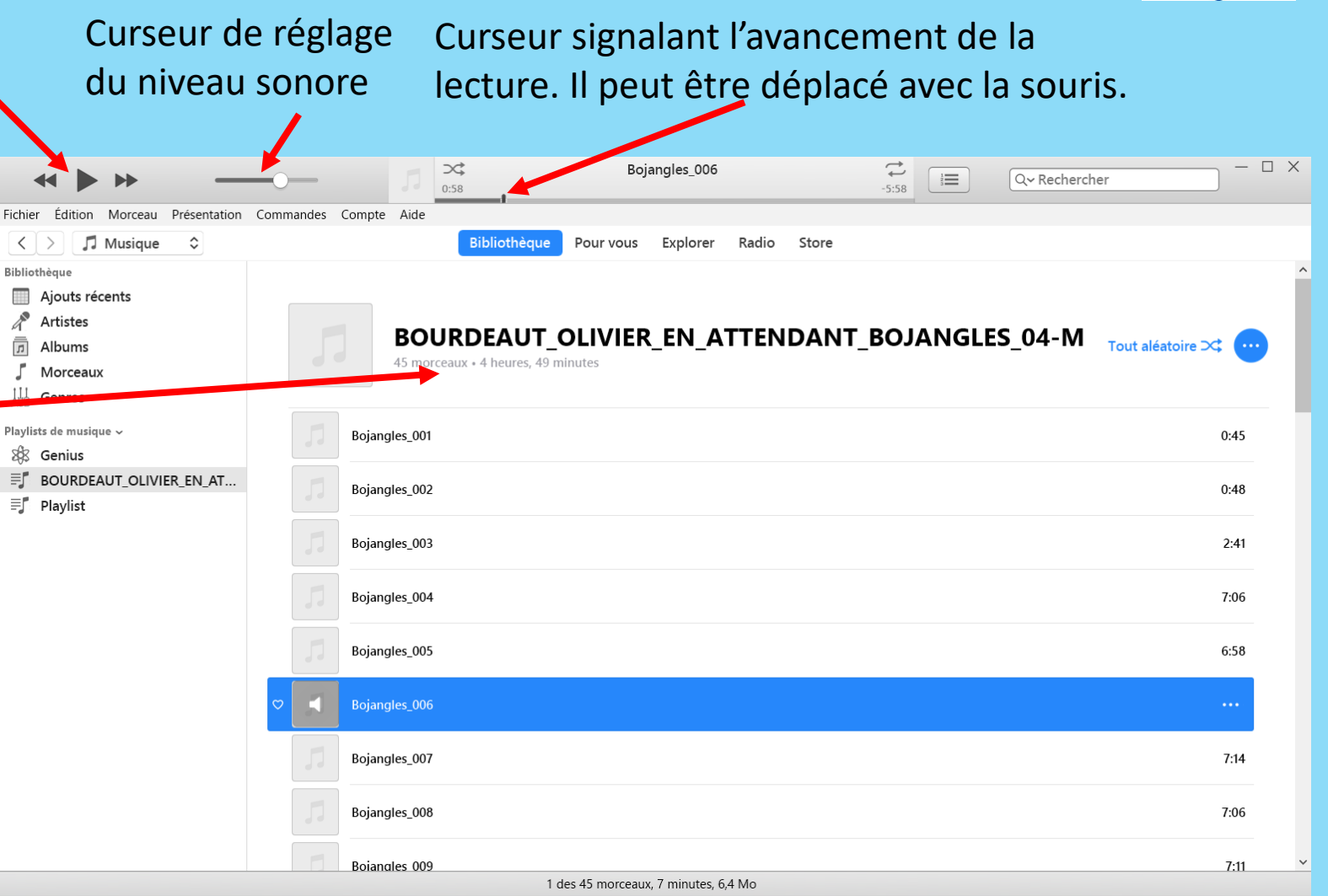

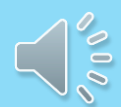

#### Bibliothèque sonore « Marie-France » des Alpes de Haute Provence LES BIBLIOTHEQUES SONORES Association des Donneurs de Voix

Ce bouton **Lecture** déclenche aussi la lecture de la piste sélectionnée. Durant la lecture il se transforme en bouton **Pause** 

Sous le titre, le nombre de fichiers et la durée totale d'écoute du livre.

En bas de la fenêtre, la durée d'écoute du fichier sélectionné (sur fond bleu). Un clic sur cette ligne affiche la durée précise!

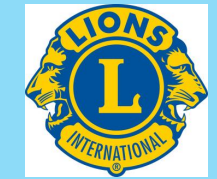

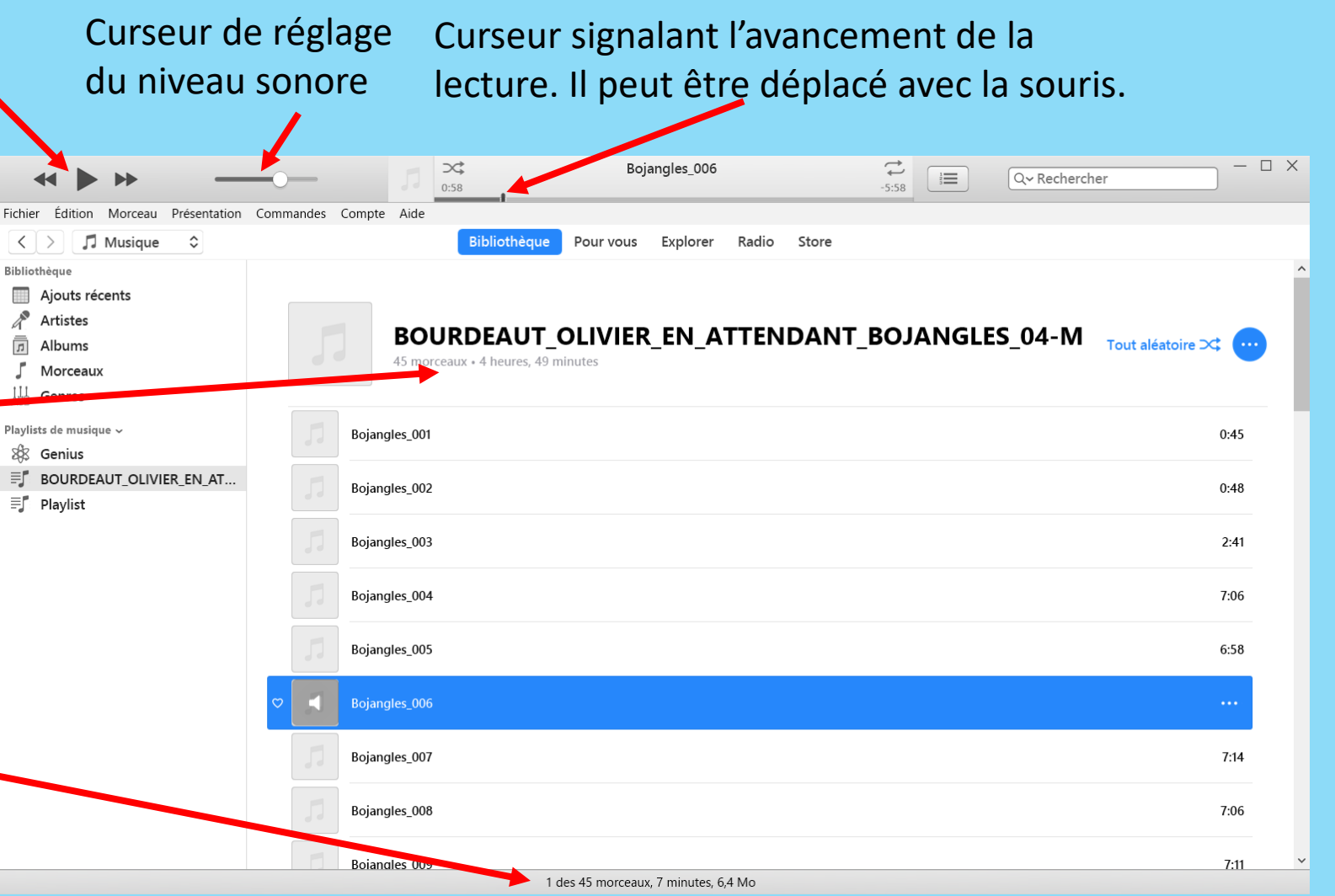

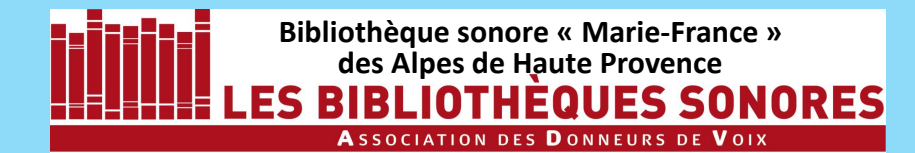

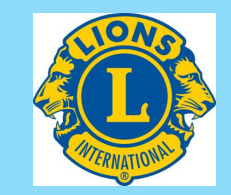

## Après avoir vérifié que tous les fichiers sont corrects et dans le bon ordre, vous êtes en mesure de graver votre cédérom

iTunes permet de graver plusieurs types de Cédéroms :

| 1. | Des CD audio :             | il convertit alors les fichiers mp3 en fichiers VAW avant de<br>les graver sur le CD                                                                                                    |
|----|----------------------------|----------------------------------------------------------------------------------------------------|
| 2. | Des CD mp3 :               | vos fichiers seront gravés directement au format mp3.<br>Sauf avis contraire c'est ce type de CD que vous devez fournir<br>à la Bibliothèque Sonore.                                                                               |
| 3. | Des CD et DVD de données : | <b>iTunes</b> grave tous les fichiers d'une liste de lecture sans changer leur format (utile essentiellement pour graver des DVD ou un mélange de fichiers mp3 et de fichiers de musique téléchargés sur l' <b>iTunes Store</b> ). |

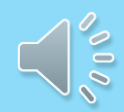

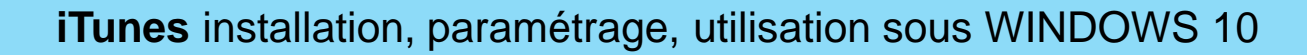

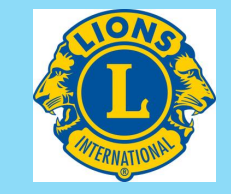

## Vous devez régler vos choix avant de graver le premier CD.

Dans le menu **Edition de iTunes**, ouvrez le sous-menu **Préférences.** 

Bibliothèque sonore « Marie-France »

des Alpes de Haute Provence

THEQUES SONORES

La fenêtre des **Préférences** s'ouvre qui comprend plusieurs onglets : par défaut, l'onglet **Général** est sélectionné.

Veillez à ce que la case **Récupérer** automatiquement les noms des pistes de CD sur Internet soit décochée.

| 8       |                    |                     | <b>D</b>                                                  |                                            | (Ť.)                                                     |              | Ő       |
|---------|--------------------|---------------------|-----------------------------------------------------------|--------------------------------------------|----------------------------------------------------------|--------------|---------|
| Général | Lecture            | Partage             | Téléchargements                                           | Store                                      | Restrictions                                             | Appareils    | Avancée |
|         | Nom de             | la bibliothèque :   | Bibliothèque de « ja                                      | icqu »<br>onnalités Apple                  | e Music                                                  |              |         |
| _       |                    | Afficher :          | Les cases à cocl<br>Les pastilles de t<br>Classements par | her en présenta<br>éléchargemen<br>étoiles | ation par liste<br>t en présentation en <u>c</u>         | grille       |         |
|         | Espace             | ement de la liste : | moyen                                                     | ~                                          |                                                          |              |         |
|         | Taille des icôn    | es des playlists :  | moyen                                                     | $\sim$                                     |                                                          |              |         |
|         | À l'insertion d'ur | n CD : Demand       | er si le CD doit être im                                  | porté<br>natiquement les                   | <ul> <li>Réglages d'<br/>s noms des pistes CE</li> </ul> | importation_ |         |
| -       |                    | Langue :            | français (France)                                         |                                            | ~                                                        |              | -       |
|         |                    |                     |                                                           |                                            |                                                          |              |         |
|         |                    |                     |                                                           |                                            |                                                          |              |         |

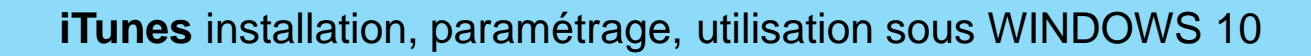

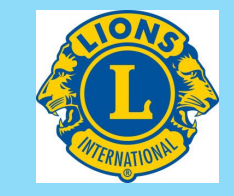

## Vous devez régler vos choix avant de graver le premier CD.

Dans le menu **Edition de iTunes**, ouvrez le sous-menu **Préférences**.

Bibliothèque sonore « Marie-France »

des Alpes de Haute Provence

IOTHEQUES SONORES

La fenêtre des **Préférences** s'ouvre qui comprend plusieurs onglets : par défaut, l'onglet **Général** est sélectionné.

Veillez à ce que la case **Récupérer** automatiquement les noms des pistes de CD sur Internet soit décochée.

Puis cliquez sur l'onglet Lecture.

| Ø Préférences | Gépéral                             |                                              |                                                                              |                                            |                                        |                              | ×        |
|---------------|-------------------------------------|----------------------------------------------|------------------------------------------------------------------------------|--------------------------------------------|----------------------------------------|------------------------------|----------|
| Général       | Lecture Pe                          | <b>a</b> rtage                               | Téléchargements                                                              | Store                                      | Restrictions                           | Appareils                    | Avancées |
|               | Nom de la bib                       | liothèque :                                  | Bibliothèque de « jac                                                        | cqu »<br>•nnalités Apple                   | Music                                  |                              |          |
|               | Espacement<br>Taille des icônes des | Afficher :<br>de la liste :<br>s playlists : | Les cases à coch<br>Les pastilles de té<br>Classements par<br>moyen<br>moyen | er en présenta<br>éléchargement<br>étoiles | tion par liste<br>en présentation en g | rille                        |          |
|               | A l'insertion d'un CD :             | Demand                                       | er si le CD doit être imp                                                    | porté<br>atiquement les                    | Réglages d'<br>noms des pistes CD      | importation_<br>sur Internet |          |
|               |                                     | Langue :                                     | français (France)                                                            |                                            | ~                                      |                              |          |
| ?             |                                     |                                              |                                                                              |                                            | [                                      | ОК                           | Annuler  |

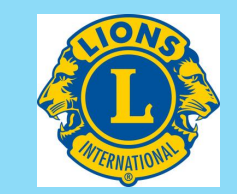

000

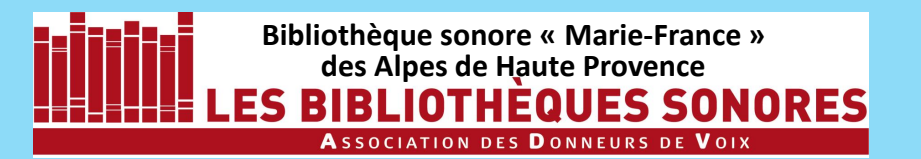

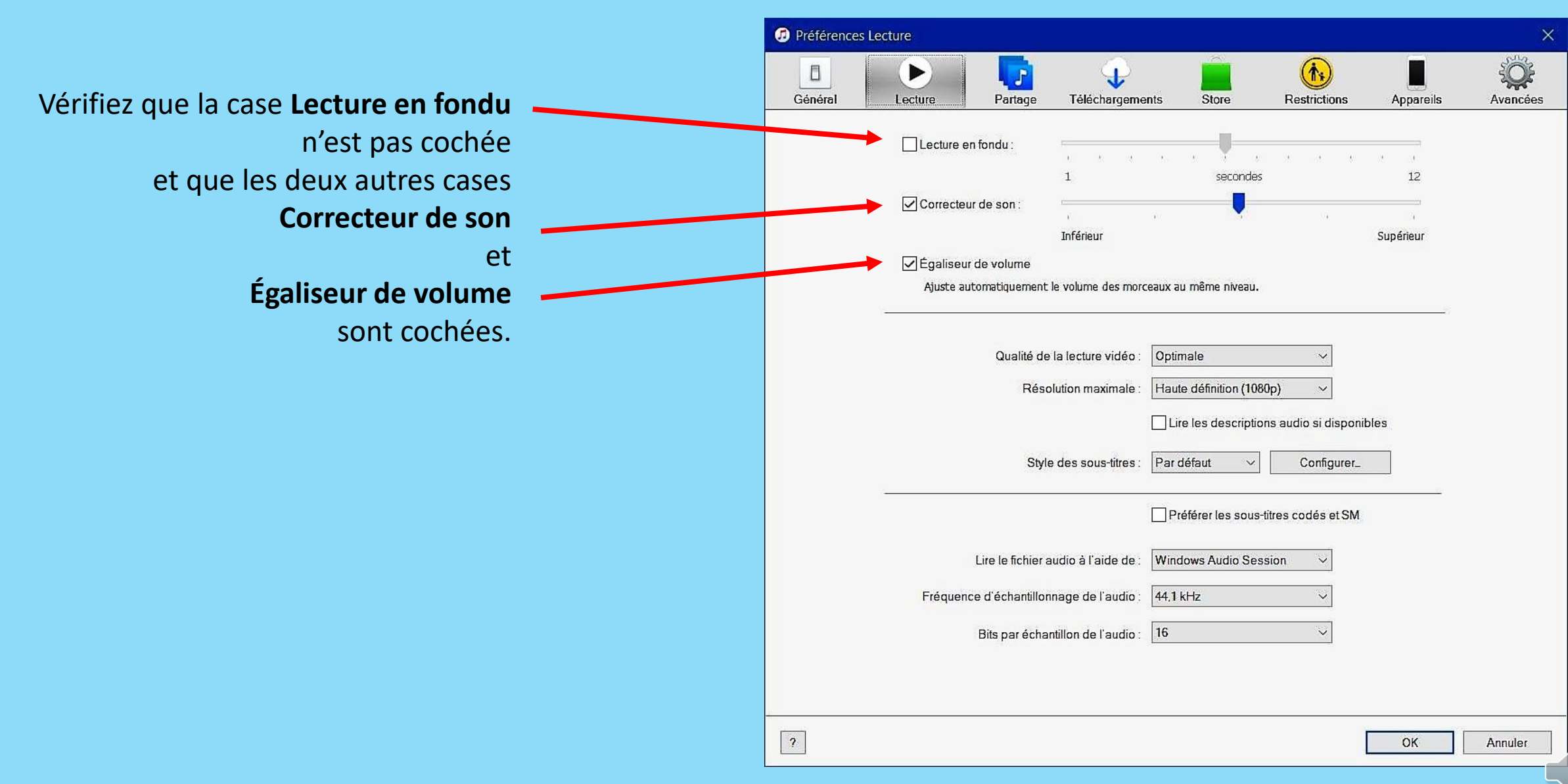

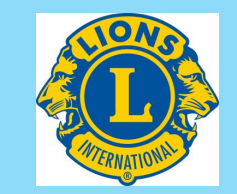

000

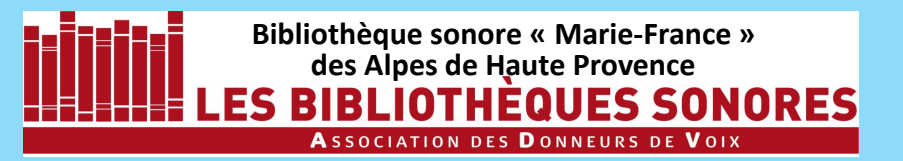

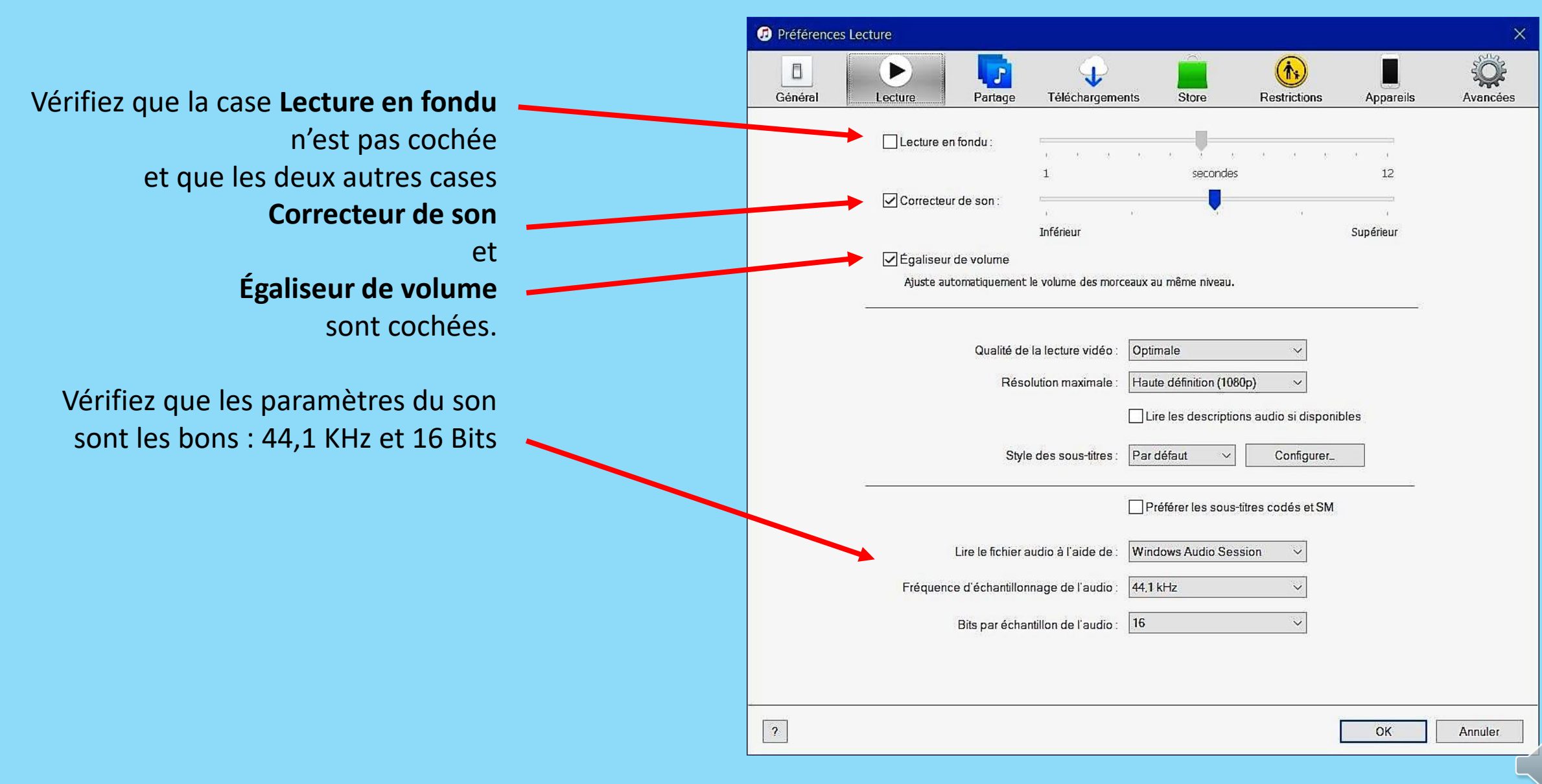

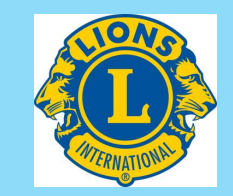

000

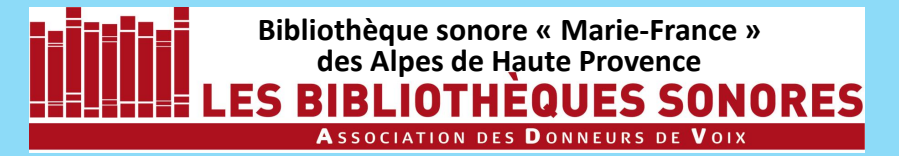

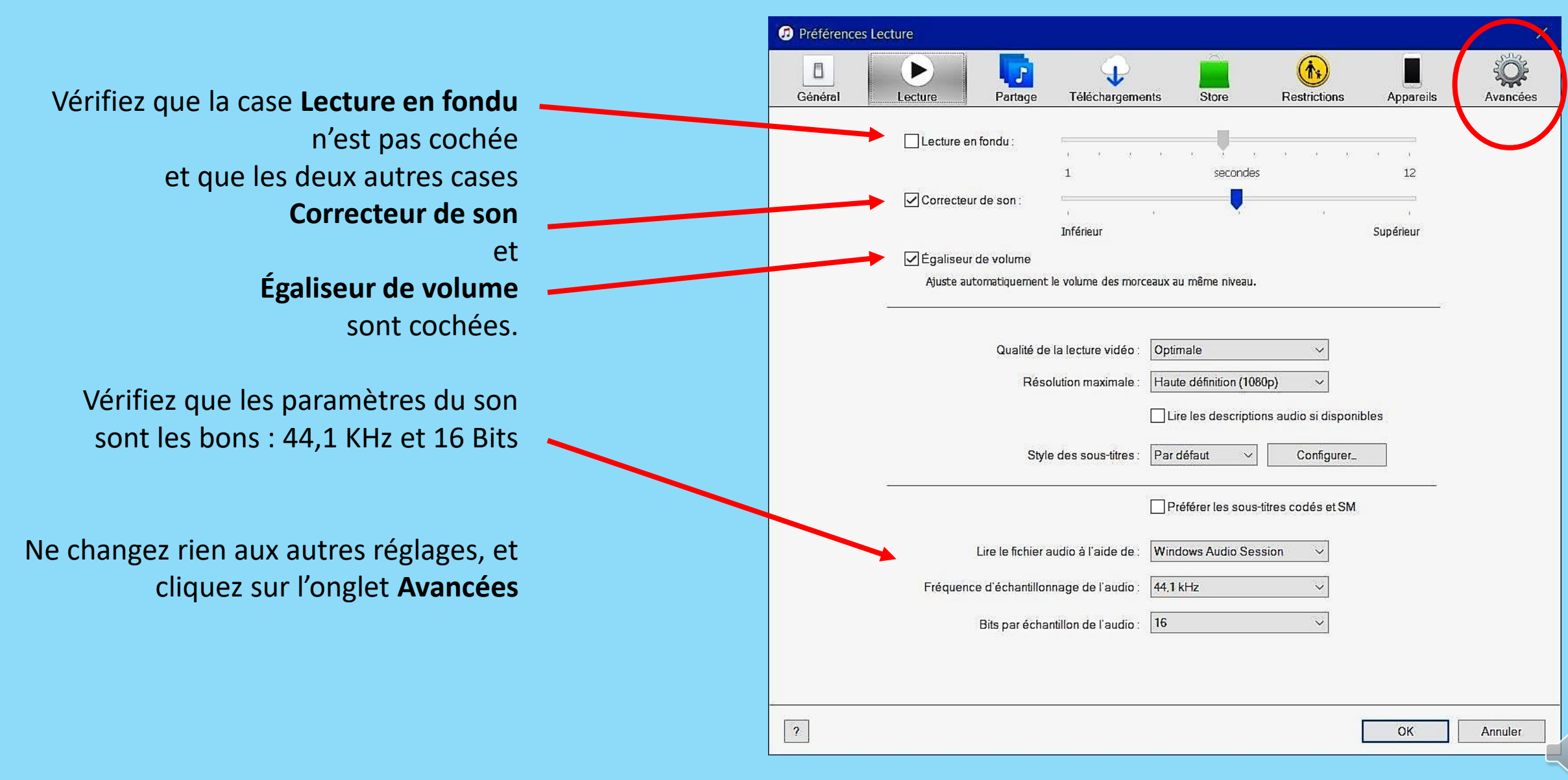

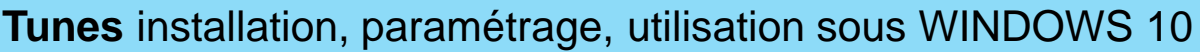

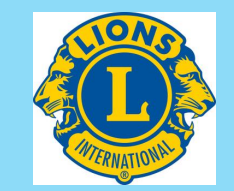

| Bibliothèque sonore « Marie-France »<br>des Alpes de Haute Provence<br>LES BIBLIOTHÈQUES SONORES | iTunes insta |
|--------------------------------------------------------------------------------------------------|--------------|
| Association des Donneurs de Voix                                                                 |              |
|                                                                                                  |              |
|                                                                                                  |              |
|                                                                                                  |              |
|                                                                                                  |              |
|                                                                                                  |              |
|                                                                                                  |              |
|                                                                                                  |              |
|                                                                                                  |              |

| Général | Lecture | Partage                         | Téléchargements                                         | Store                                 | Restrictions                                    | Appareils | Ava |
|---------|---------|---------------------------------|---------------------------------------------------------|---------------------------------------|-------------------------------------------------|-----------|-----|
|         | Empla   | acement du dossi                | er iTunes Media                                         |                                       |                                                 |           |     |
|         | D:\D    | ocuments\iTunes                 | (Tunes Media                                            |                                       | Modifier                                        | r         |     |
|         |         |                                 |                                                         |                                       |                                                 |           |     |
|         |         |                                 |                                                         |                                       | Réinitiali                                      | ser       |     |
|         |         | Laisser iTune                   | es organiser le dossier i⊤                              | unes Media                            |                                                 |           |     |
|         |         | Place les fichi<br>fonction des | ers dans les dossiers d'albu<br>numéros de disque et de | ım et d'artiste e<br>piste, ainsi que | t nomme les fichiers er<br>du titre du morceau. | 1         |     |
|         |         | Copier dans                     | le dossier iTunes Media l                               | es fichiers ajou                      | tés à la bibliothèque                           |           |     |
|         |         | Partager le fi                  | chier XML de la bibliothè                               | que iTunes ave                        | c d'autres applications                         | 3         |     |
|         |         |                                 |                                                         |                                       | 1                                               |           |     |
|         |         | Réinitialiser tou               | s les avertissements : [                                | Réinitialiser le                      | es avertissements                               |           |     |
|         | F       | Réinitialiser le cao            | he de l'iTunes Store :                                  | Réinitial                             | iser le cache                                   |           |     |
|         |         | Réinitialiser l'i               | dentifiant de podcast : [                               | Réinitialis                           | er l'identifiant                                |           |     |
|         |         | ☑ M'avertir si ī                | Funes n'est pas le lecteur                              | par défaut des                        | s fichiers audio                                |           |     |
|         |         | Laisser le mi                   | ni-lecteur au premier pla                               | n                                     |                                                 |           |     |
|         |         | Laisser la fer                  | nêtre du film au premier (                              | olan                                  |                                                 |           |     |
|         |         | Afficher l'icôr                 | ne iTunes dans la barre d                               | 'état système                         |                                                 |           |     |
|         |         | Réduire la                      | a fenêtre iTunes dans la l                              | oarre d'état sys                      | tème                                            |           |     |
|         |         | Activer la nav                  | vigation clavier intégrale                              |                                       |                                                 |           |     |
|         |         | Rechercher a                    | automatiquement les nou                                 | velles mises à j                      | our de logiciel                                 |           |     |
|         |         | Envoyer les d                   | lonnées de diagnostic et                                | d'utilisation à A                     | pple                                            |           |     |

Veillez à ce que les cases Laisser iTunes organiser le dossier iTunes Media et **Copier dans le dossier iTunes Media les fichiers** 

ajoutés à la bibliothèque ne soient pas cochées.

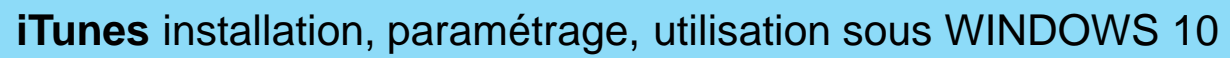

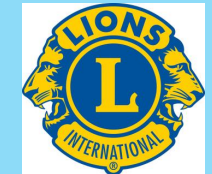

ş. Avancées

| Bibliothèque sonore « Marie-France »<br>des Alpes de Haute Provence<br>LES BIBLIOTHEQUES SONORES<br>Association des Donneurs de Voix | <b>iTunes</b> installa               | tion, para                    | métrag              | e, utilisa                                                                                                    | ation sous                                                                                                    | s WINDC                                                                                                    | OWS 10                                                                                                    |           |
|----------------------------------------------------------------------------------------------------|--------------------------------------|-------------------------------|---------------------|----------------------------------------------------------------------------------------------------|----------------------------------------------------------------------------------------------------|----------------------------------------------------------------------------------------------------|----------------------------------------------------------------------------------------------------|-----------|
|                                                                                                    |                                      | Préférences           Général | Avancées<br>Decture | Partage                                                                                                    | Téléchargements                                                                                                    | Store                                                                                                    | Restrictions                                                                                                    | Appareils |
|                                                                                                    |                                      |                               | Emp                 | lacement du doss                                                                                                    | ier iTunes Media                                                                                                    |                                                                                                    |                                                                                                    |           |
| Veillez à ce que le                                                                                                    | es cases                             |                               | D:\                 | Documents\iTunes                                                                                                    | \iTunes Media                                                                                                    |                                                                                                    | Modifie                                                                                                    | ſ         |
| Laisser iTunes organiser le dossier iTunes                                                                                           |                                      |                               |                     |                                                                                                    |                                                                                                    |                                                                                                    | Réinitial                                                                                                    | iser      |
| Copier dans le dossier iTunes Media les<br>ajoutés à la biblio<br>ne soient pas c                                                    | et<br>fichiers<br>othèque<br>ochées. |                               |                     | Laisser iTum<br>Place les fich<br>fonction des<br>Copier dans<br>Partager le f<br>Réinitialiser tou<br>Réinitialiser le cao | es organiser le dossier i<br>iers dans les dossiers d'al<br>numéros de disque et d<br>le dossier iTunes Media<br>ichier XML de la biblioth<br>is les avertissements :<br>che de l'iTunes Store : | Tunes Media<br>bum et d'artiste et no<br>e piste, ainsi que du t<br>i les fichiers ajoutés<br>ièque iTunes avec d'a<br>Réinitialiser les a<br>Réinitialiser | omme les fichiers er<br>itre du morceau.<br>à la bibliothèque<br>autres applications<br>vertissements<br>le cache | 3         |
|                                                                                                    |                                      |                               |                     | Réinitialiser l'i<br>☑ M'avertir si ī<br>☐ Laisser le mi                                                                    | dentifiant de podcast :<br>Tunes n'est pas le lecte<br>ni-lecteur au premier pl                                                                                                    | Réinitialiser l'<br>ur par défaut des ficl<br>Ian                                                                                                    | 'identifiant                                                                                                    |           |
| Ne modifiez nas les autres r                                                                                                    | مماعمود                              |                               |                     | Laisser la fe                                                                                                    | nêtre du film au premie                                                                                                    | r plan                                                                                                    |                                                                                                    |           |
|                                                                                                    |                                      |                               |                     | Afficher l'icô                                                                                                    | ne iTunes dans la barre                                                                                                    | d'état système                                                                                                    |                                                                                                    |           |
| Et cliquez                                                                                                    | sur <b>UK</b> .                      |                               |                     | Activer la na                                                                                                    | vigation clavier intégrale<br>automatiquement les no<br>données de diagnostic e                                                                                                    | e<br>e<br>uvelles mises à jour<br>ut d'utilisation à Apple                                                                                                  | e<br>de logiciel<br>e                                                                                             |           |
|                                                                                                    |                                      | ?                             |                     |                                                                                                    |                                                                                                    |                                                                                                    |                                                                                                    | OK        |

Annuler

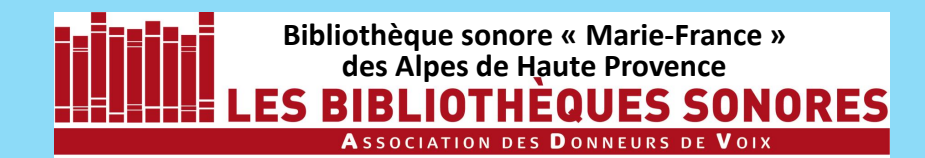

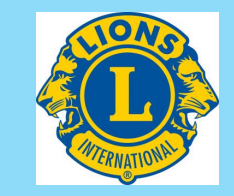

## En principe ces réglages des Préférences sont faits une fois pour toutes... si vous n'utilisez pas iTunes à d'autre fins que la Bibliothèque Sonore....

## Vous pouvez donc passer à la gravure du CD

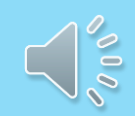

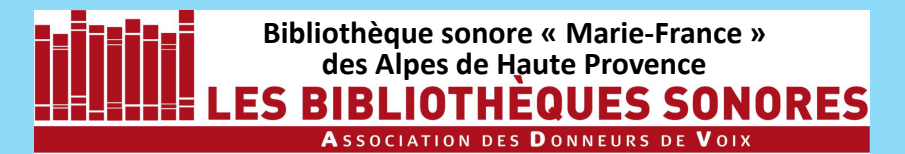

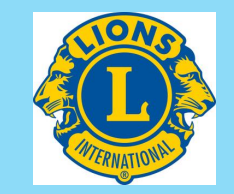

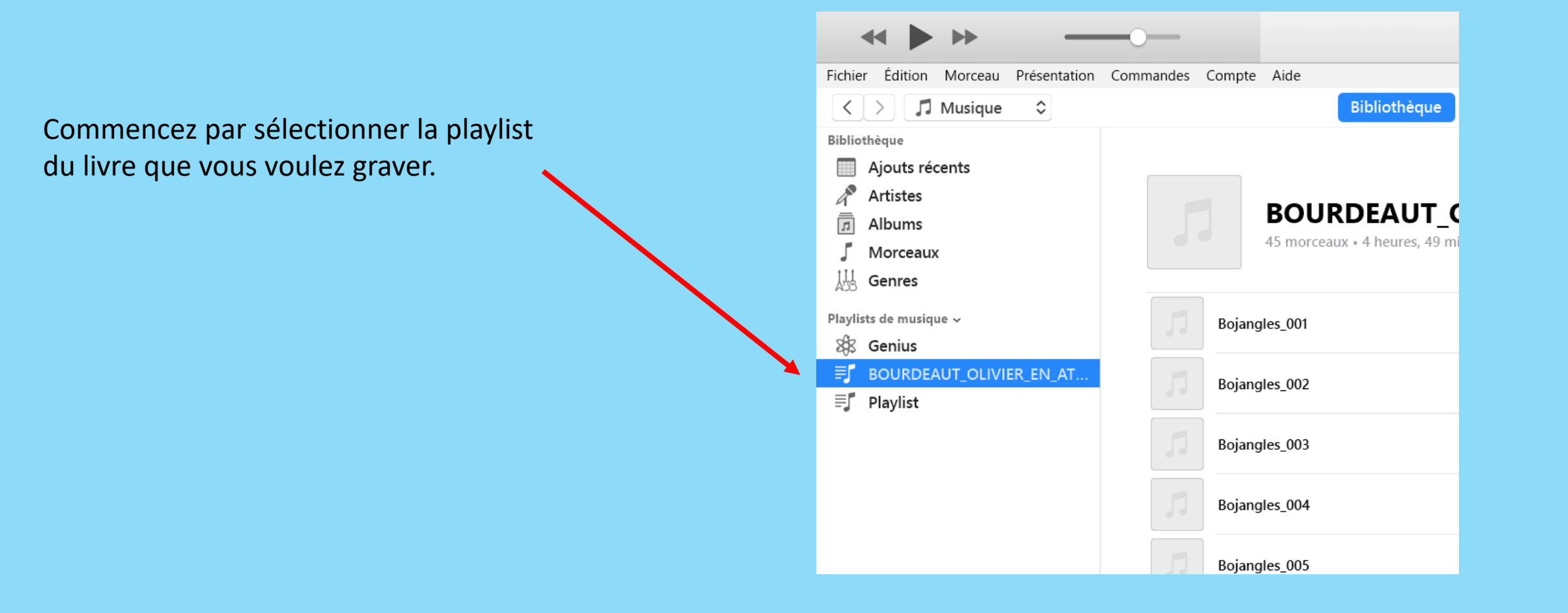

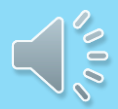

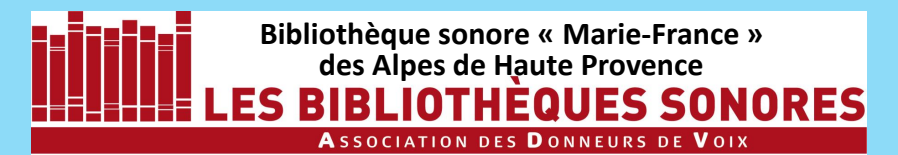

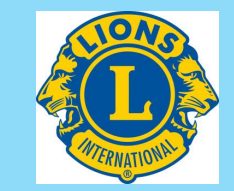

Commencez par sélectionner la playlist du livre que vous voulez graver.

Puis ouvrez le menu **Fichier** et cliquez sur **Graver la playlist sur un disque**.

| <b>*</b>                             |                               |
|--------------------------------------|-------------------------------|
| Fichier Édition Morceau Présentation | on Commandes Compte Aide      |
| < > 🎵 Musique 🗘                      | Bibliothèque                  |
| Bibliothèque                         |                               |
| Ajouts récents                       |                               |
| Artistes                             |                               |
| J Albums                             | BOURDEAUT_C                   |
| 📕 Morceaux                           | 45 morceaux • 4 heures, 49 mi |
| 🐰 Genres                             |                               |
| Playlists de musique 🗸               | Bojangles_001                 |
| 8 Genius                             |                               |
| ■ BOURDEAUT_OLIVIER_EN_AT            | . Bojangles 002               |
| ≡ <b>∫</b> Playlist                  |                               |
|                                      | Bojangles_003                 |
|                                      | Bojangles_004                 |
|                                      | Bojangles_005                 |

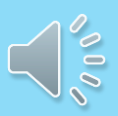

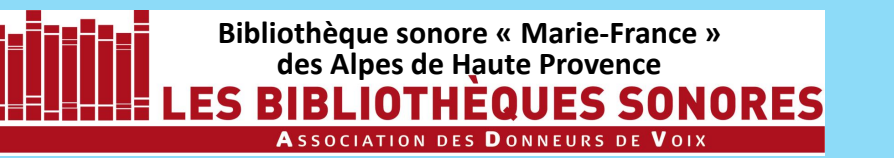

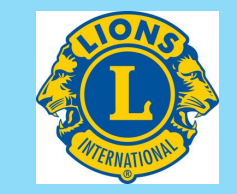

La fenêtre des **Réglages de gravure** s'ouvre.

Plus un CD est gravé rapidement, plus sa durée de vie est courte : réglez la vitesse de gravure sur 2x ou 4x. (La vitesse 1x est à éviter car il s'avère qu'elle n'est pas stable pour les CD)

Puis choisissez **CD mp3** comme format de disque

Et cliquez sur Graver

| Graveur de disqu                        | IE: E: HL-DT-ST DVDRAM GUE IN                                                       |                    |
|-----------------------------------------|-------------------------------------------------------------------------------------|--------------------|
| Vitesse préféré                         | e: 4x                                                                               | ~                  |
| Format de disqu                         | ie : OCD audio                                                                      |                    |
|                                         | Intervalle entre les morceaux :                                                     | 2 secondes 🛛 🗸     |
|                                         | Utiliser l'égaliseur de volume                                                      | 9                  |
|                                         | Inclure les informations CD-T                                                       | ext                |
|                                         | CD MP3                                                                              |                    |
|                                         | ○ CD ou DVD de données                                                              |                    |
| Les disques de do<br>possible que certa | nnées contiennent tous les fichiers de la<br>ins lecteurs ne puissent pas les lire. | a playlist. Il est |

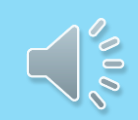

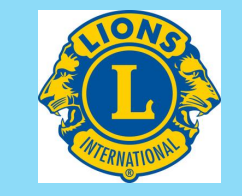

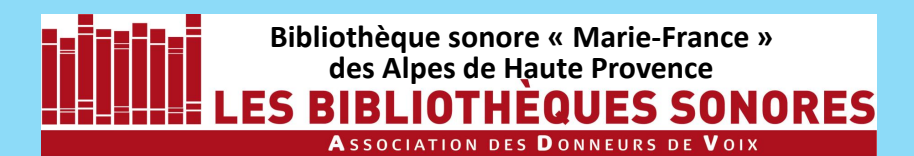

| -04 | ~    |              | ·····           |             | 9.<br>199 |       | <br>S. |
|-----|------|--------------|-----------------|-------------|-----------|-------|--------|
|     | ۲    | ١            | /euillez insére | r un disque | vierge    |       | I      |
| pte | Aide |              |                 |             |           |       |        |
|     |      | Bibliothèque | Pour vous       | Explorer    | Radio     | Store |        |
|     |      |              |                 |             |           |       |        |

Le tiroir du graveur s'ouvre et, en haut de la fenêtre de **iTunes**, le message **Veuillez insérer un disque vierge** clignote.

Insérez le CD à graver et fermez le tiroir du graveur.

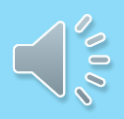

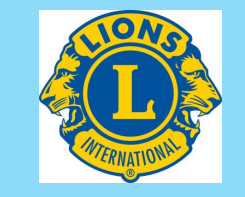

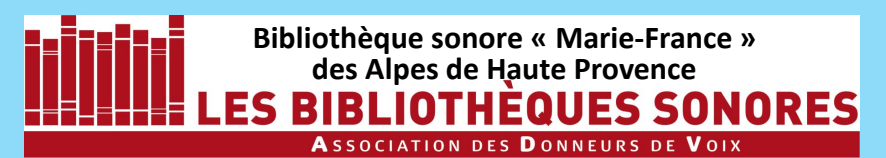

Le tiroir du graveur s'ouvre et, en haut de la fenêtre de **iTunes,** le message **Veuillez insérer un disque vierge** clignote.

Insérez le CD à graver et fermez le tiroir du graveur.

La gravure démarre et un message en haut de la fenêtre de **iTunes** vous le signale. Une réglette vous permet de suivre – l'avancement de la gravure.

|    | ×    | V            | /euillez insére | r un disque | vierge |       |  |
|----|------|--------------|-----------------|-------------|--------|-------|--|
| te | Aide |              |                 |             |        |       |  |
|    |      | Bibliothèque | Pour vous       | Explorer    | Radio  | Store |  |

|      | ۲    |              | Gravure de « | < Bojangles_ | 004 » |       |  |
|------|------|--------------|--------------|--------------|-------|-------|--|
| npte | Aide |              |              |              |       |       |  |
|      |      | Bibliothèque | Pour vous    | Explorer     | Radio | Store |  |

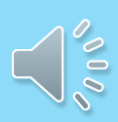

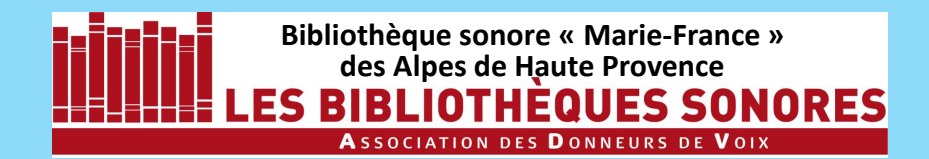

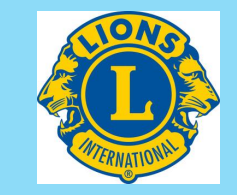

## L'expulsion du CD signale la fin de la gravure,

## il ne reste plus qu'à le remettre sous sa pochette, à identifier la pochette et à envoyer à la BS avec la fiche de lecture remplie.

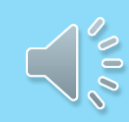

LES TUTORIELS pour AUDACITY 2.4.2 sous WINDOWS 10

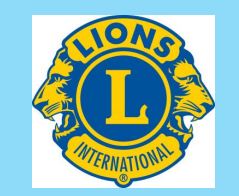

- 1 Installation d'Audacity 2.4.2 (4'15'')
- 2 Paramétrage d'Audacity (4'58'')
- 3 Enregistrement numérique : les réglages (11'50'')
- 4 Enregistrement proprement dit (9')
- 5 Correction des erreurs de lecture (6'30'')
- 6 Correction du bruit de fond (4' 40'')
- 7 Les noms de fichiers (5')
- 8 iTunes : installation, paramétrage, utilisation (11')

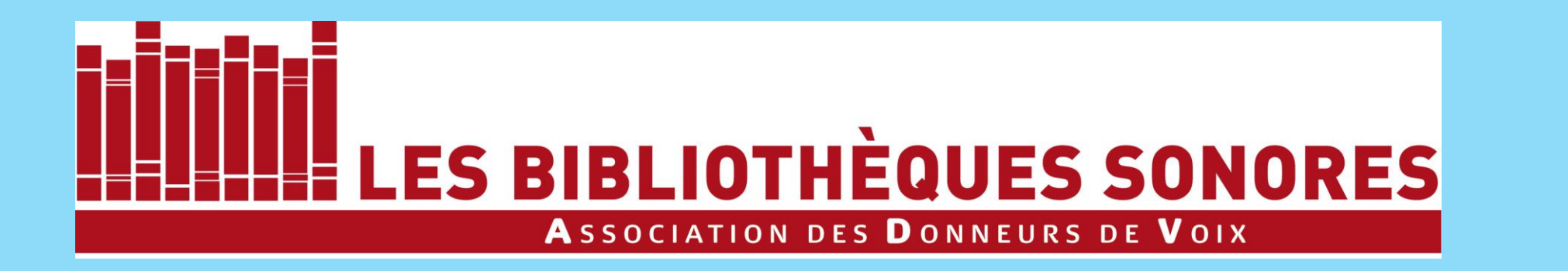

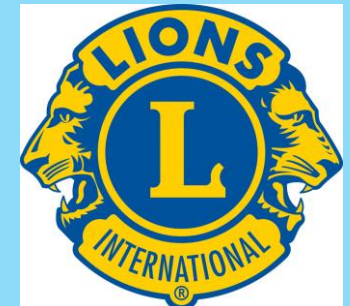

## Tutoriel réalisé pour ses donneurs de voix par la Bibliothèque sonore « Marie-France » des Alpes de Haute Provence

B.P. 451 04104 MANOSQUE Tél : 04 92 87 85 32 Courriel : 04m@advbs.fr Permanence : mardi 14H-17H 14, rue du Bon Repos 04100 MANOSQUE